## Table des matières

| - Table des matières                                                                                    | . 1      |
|----------------------------------------------------------------------------------------------------|----------|
| > Notice d'emploi                                                                                       | . 3      |
| Informations concernant la sécurité                                                                     | 3        |
| Mises en garde                                                                                          | 4        |
| Avertissements de sécurité pour les veux                                                                | 6        |
|                                                                                                    | .7       |
| Présentation du contenu.                                                                                | 7        |
| Présentation du produit                                                                                 | 8        |
| Unité principale                                                                                        | 8        |
| Ports de connexion                                                                                      | 9        |
| Télécommande                                                                                            | 10       |
|                                                                                                    | 11       |
| Connexion du projecteur                                                                                 | 11       |
| Connexion Au Notebook                                                                                   | 11       |
| Connecter aux sources vidéo                                                                             | 12       |
| Mettez le projecteur sous/hors tension                                                                  | 13       |
| Allumer le projecteur                                                                                   | 13       |
| Mise or tension du projecteur                                                                           | 14       |
| Indicateur d'avertissement                                                                              | 14       |
| Reglage de l'image projetee                                                                             | 15       |
| Reglage de la nauteur du projecteur                                                                     | 15       |
| Ajuster la position venticale de l'intrage<br>Réglage des dimensions de la projection de l'image (WXGA) | 16       |
| Réglage des dimensions de la projection de l'image (1080p)                                              | 17       |
| Réglage de la taille de l'image projetée (Projection courte 1080p)                                      | 18       |
|                                                                                                    | 19       |
| Télécommande                                                                                            | 19       |
| Menus d'affichage à l'écran                                                                             | 21       |
| Comment procéder                                                                                        | 21       |
| Arborescence du menu                                                                                    | 22       |
| Image                                                                                                   | 24       |
| Image   Avancé                                                                                          | 26       |
| Image   Avancé   Correspondance Couleurs                                                                | 28       |
| Image   Avancé   Signal                                                                                 | 29       |
|                                                                                                    | 30       |
| Afficher   Trois dimensions                                                                             | 32       |
|                                                                                                    | 33<br>25 |
| Menu   Sécurité                                                                                         | 36       |
| Menu   Arrangements audio.                                                                              | 39       |
| Menu   Avancé                                                                                           | 40       |
| Menu   Réseau                                                                                           | 41       |
| Menu   Paramètres LAN                                                                                   | 42       |
| Menu   Paramètres de contrôle                                                                           | 43       |

### Table des matières

| Options                                             | 44 |
|-----------------------------------------------------|----|
| Options   Source d'Entrée                           | 47 |
| Options   Remote Settings                           |    |
| Options   Avancé                                    |    |
| Options   Paramètres Lampe                          | 51 |
| LAN_RJ45                                            | 53 |
|                                                     | 63 |
| Dépannage                                           | 63 |
| Image                                               | 63 |
| Autres                                              | 64 |
| Indicateur d'état DEL projecteur                    | 65 |
| Télécommande                                        | 66 |
| Remplacement de la lampe                            | 67 |
| Modes de compatibilité                              | 70 |
| Compatibilité vidéo                                 | 70 |
| Description détaillée de la synchronisation vidéo   | 70 |
| Compatibilité ordinateur - Normes VESA              | 71 |
| Signal d'entrée pour HDMI/DVI-D                     | 72 |
| Tableau de compatibilité de vidéos True 3D          | 73 |
| Commandes et protocole de RS232 Liste des fonctions | 74 |
| Affectations de la broche RS232 (côté projecteur)   | 74 |
| Liste des fonctions du protocole RS232              | 75 |
| Commandes Telnet                                    | 79 |
| Commandes AMX Device Discovery                      | 79 |
| Commandes PJLink™ prises en charge                  | 80 |
| Trademarks                                          | 82 |
| Installation au plafond                             |    |
| Bureaux Optoma dans le monde entier                 |    |
| Annotations sur la réglementation et la sécurité.   |    |
|                                                     |    |

### Informations concernant la sécurité

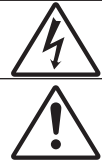

L'éclair avec la tête fléchée dans un triangle équilatéral est destiné à alerter l'utilisateur de la présence d'une « tension dangereuse » non isolée dans le boîtier du produit pouvant être d'une portée suffisante pour constituer un risque de choc électrique aux personnes.

Le point d'exclamation dans un triangle équilatéral est destiné à alerter l'utilisateur de la présence d'instructions importantes sur l'exploitation et la maintenance (opérations de réparation/entretien) dans la documentation jointe à l'appareil.

AVERTISSEMENT : POUR RÉDUIRE LE RISQUE D'INCENDIE OU DE DÉCHARGE ÉLECTRIQUE, NE PAS METTRE L'APPAREIL SOUS LA PLUIE OU DANS UN ENVIRONNEMENT HUMIDE. DE DANGEREUSES TENSIONS ÉLEVÉES SONT PRÉSENTES DANS LE BOÎTIER. NE PAS OUVRIR L'ENCEINTE. TOUJOURS CONTACTER UN TECHNICIEN QUALIFIÉ POUR LA RÉPARATION.

#### Limites d'émission de Classe B

Cet appareil numérique de Classe B satisfait toutes les conditions régies par la réglementation canadienne des appareils pouvant causer des inter-férences.

#### Consignes de sécurité importantes

- N'obstruez pas les ouvertures d'aération. Pour garantir une opération fiable du projecteur et pour protéger de toute surchauffe, il est recommandé d'installer le projecteur dans un emplacement qui ne bloque la ventilation. A titre d'exemple, ne placez pas le projecteur sur une table chargée, un divan, un lit, etc. Ne placez pas le projecteur dans un abri tel qu'une étagère ou une armoire limitant le flux d'air.
- N'utilisez pas le projecteur près de l'eau ou de sources d'humidité Pour réduire tout risque d'incendie ou d'électrocution, n'exposez pas ce projecteur à la pluie ou à l'humidité.
- N'installez pas l'appareil près d'une source de chaleur telle que les radiateurs, les éléments chauffants, les cuisinières ou amplificateurs générant de la chaleur.
- 4. Nettoyez uniquement avec un chiffon sec.
- 5. Utilisez uniquement des accessoires approuvés par le fabricant.
- 6. N'utilisez pas l'unité si elle est physiquement endommagée ou mal traitée. Les dommages/abus physiques seraient (sans toutefois s'y limiter):
  - L'appareil est tombé.
  - Le cordon ou la fiche sont endommagés.
  - Du liquide a été renversé sur le projecteur.
  - Le projecteur a été exposé à la pluie ou l'humidité.
  - Quelque chose est tombée dans le projecteur ou quelque chose est desserrée à l'intérieur.

Ne pas effectuer des opérations de maintenance/réparation soi-même. L'ouverture ou le retrait des couvercles peuvent vous exposer à des tensions dangereuses ou à d'autres dangers. Veuillez contacter Optoma avant d'envoyer l'appareil pour réparation.

- Ne pas laisser d'objets ou de liquides s'introduire dans le projecteur. Ils peuvent entrer en contact avec des points de tension dangereuses et court-circuiter les pièces ce qui pourrait engendrer un incendie ou un choc électrique.
- 8. Voir les marques de sécurité sur l'enceinte du projecteur.
- 9. Seul un personnel d'entretien qualifié est en droit de réparer l'appareil.

### Mises en garde

Veuillez respecter tous les avertissements, toutes les mises en garde ainsi que les instructions de maintenance recommandés dans le guide de l'utilisateur.

| Avertissement- | Ne pas regarder droit dans l'objectif du projecteur<br>lorsque la lampe est allumée. La lumière intense<br>peut faire mal aux yeux.                                                                                |
|----------------|----------------------------------------------------------------------------------------------------|
| Avertissement- | Pour réduire tout risque d'incendie ou<br>d'électrocution, ne pas exposer cet appareil à la<br>pluie ou à l'humidité.                                                                                              |
| Avertissement- | Ne pas ouvrir ni démonter le projecteur sous risque d'électrocution.                                                                                                    |
| Avertissement- | Toujours laisser l'appareil refroidir avant de changer la lampe. Procéder selon les instructions de la page 67.                                                                                                    |
| Avertissement- | Ce projecteur détectera la vie utile de la lampe.<br>Changer obligatoirement la lampe lorsque les<br>messages d'avertissement s'affichent.                                                                         |
| Avertissement- | Réinitialiser la fonction « Remettre à zéro la lampe » sur le menu « Système Lampe » après avoir remplacé le module de la lampe (voir la page 51-52).                                                              |
| Avertissement- | Lorsqu'on met le projecteur hors tension, toujours<br>attendre qu'il ait refroidi avant de le déconnecter.<br>Attendre 90 secondes.                                                                                |
| Avertissement- | Ne pas utiliser le capuchon de l'objectif lorsque le projecteur est en cours d'utilisation.                                                                                                    |
| Avertissement- | Lorsque la lampe approche la fin de sa vie utile,<br>le message « Remplacement suggéé » s'affiche<br>à l'écran. Contacter le revendeur local ou le<br>centre de service pour changer la lampe dès que<br>possible. |

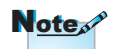

Lorsque la lampe atteint la fin de sa vie utile, le projecteur ne se mettra pas en marche tant que le module de la lampe n'a pas été remplacé. Pour remplacer la lampe, procédez selon les instructions stipulées dans la section « Remplacement de la lampe » à la page 67.

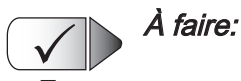

Éteindre l'appareil et débrancher la fiche de la prise CA avant de procéder au nettoyage du produit.

- Utiliser un chiffon sec et doux avec un détergent doux pour nettoyer le boîtier de l'affichage.
- Déconnecter la fiche d'alimentation de la prise CA si le produit ne sera pas utilisé pendant une longue période.

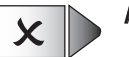

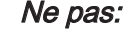

- Bloquer les fentes et les ouvertures sur l'appareil qui sont fournies pour la ventilation.
- Utiliser des produits nettoyants abrasifs, de la cire ou des dissolvants pour nettoyer l'appareil.
- Utiliser l'appareil dans les conditions suivantes:
  - Dans des environnements particulièrement chauds, froids ou humides.
    - S'assurer que la température ambiante de la pièce se trouve dans les 5 - 40°C
    - L'humidité relative est entre 10 85% (max), sans condensation
  - Dans les zones particulièrement poussiéreuses et sales.
  - Près d'appareils générant un champ magnétique puissant.
  - À la lumière directe du jour

### Avertissements de sécurité pour les yeux

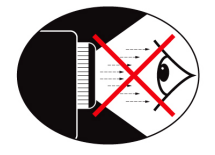

- Ne jamais fixer directement le faisceau du projecteur. Se tenir dos au faisceau dans la mesure du possible.
- Lorsque le projecteur est utilisé dans une classe, superviser les étudiants auxquels il a été demandé de pointer quelque chose à l'écran.
- Pour réduire la puissance de la lampe, utiliser des stores dans la pièce.

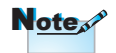

Conservez ce manuel à titre de référence ultérieure.

### Présentation du contenu

Déballer et inspecter le contenu de la boîte afin de garantir que les pièces indiquées ci-dessous figurent dans la boîte. Si quelque chose venait à manquer, contacter le service clientèle d'Optoma.

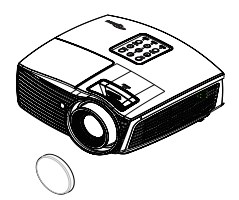

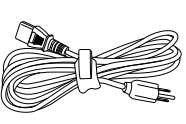

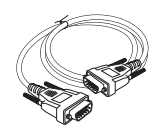

François

Projecteur avec capuchon Cordon d'alimentation d'objectif

1.8 m

Câble D-sub VGA 15 broches

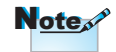

En raison des diverses applications de chaque pays, certaines régions peuvent disposer d'accessoires différents.

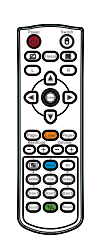

Télécommande

2 x piles AAA

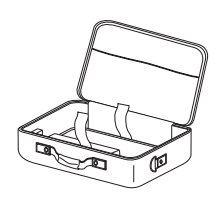

Mallette de transport

Documentation :

- Guide de l'utilisateur
- ✓ Carte de garantie
- Manuel de base de l'utilisateur

### Présentation du produit

Unité principale

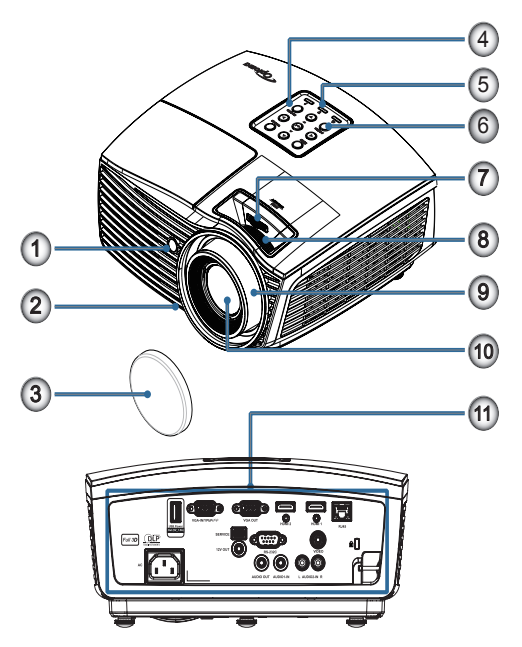

- 1. Capteur IR
- 2. Pied de réglage inclinable
- 3. Protège-objectif
- 4. Touches de fonctions
- 5. Indicateurs DEL
- 6. Bouton Marche
- LENS SHIFT (N'est pas disponible pour la courte focale en 1080p)
- Zoom (N'est pas disponible pour la courte focale en 1080p)
- 9. Mise au point
- 10. Objectif
- 11. Ports de connexion

#### Ports de connexion

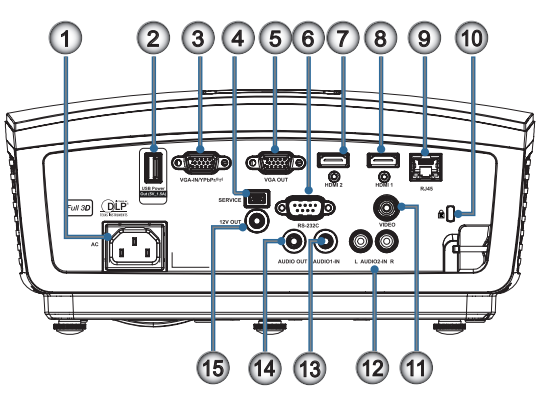

- 1. Prise d'alimentation
- 2. Sortie alimentation USB (5V\_1,5A)
- 3. VGA-IN/YPbPr/ ((y))
- 4. SERVICE
- 5. VGA-OUT
- 6. RS-232C
- 7. HDMI2
- 8. HDMI1
- 9. RJ-45
- 10. Port de verrouillage Kensington<sup>™</sup>
- 11. VIDEO
- 12. ENTRÉE AUDIO2 (G et D)
- 13. ENTRÉE AUDIO1
- 14. SORTIE AUDIO
- 15. 12V OUT

François

### Télécommande

- 1. Marche/Arrêt
- 2.
- 3. Figer
- 4. Clic gauche de souris USB
- 5. Quatre touches de sélection directionnelles
- 6. Entrée
- 7. Laser (NE PAS DIRIGER VERS LES YEUX)
- 8. Page -

Attention

Utiliser des

commandes.

ajustements ou

procédures autres

que ceux indiqués

ici peuvent causer une exposition

dangereuse à la

lumière du laser.

performance FDA

laser, en dehors des

dérivés relatifs à la

notification sur les

du 24 juin 2007.

lasers No. 50, datée

pour les produits

Conforme aux

normes de

- 9. Trapèze V +/-
- 10. Image: 10 (bouton à numéros pour la saisie du mot de passe)
- 11. HDMI/4
- 12. Utilisateur1
- 13. Source
- 14. Menu/2
- 15. VGA/5
- 16. Commutateur
- 17. 💓
- 18. Clic droit de souris USB
- 19. Page +
- 20. Volume +/-
- 21. 3D/3
- 22. Vidéo/6
- 23. Utilisateur3/9
- 24. Re-Sync
- générique, la fonction 25. Utilisateur2/8
  - 26. 10

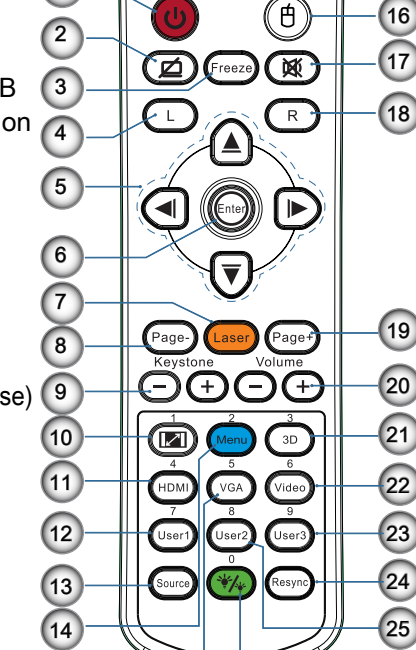

Power

Switch

26

1

15

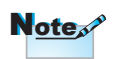

En raison d'une télécommande générique, la fonctio dépend du modèle.

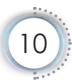

### Connexion du projecteur

**Connexion Au Notebook** 

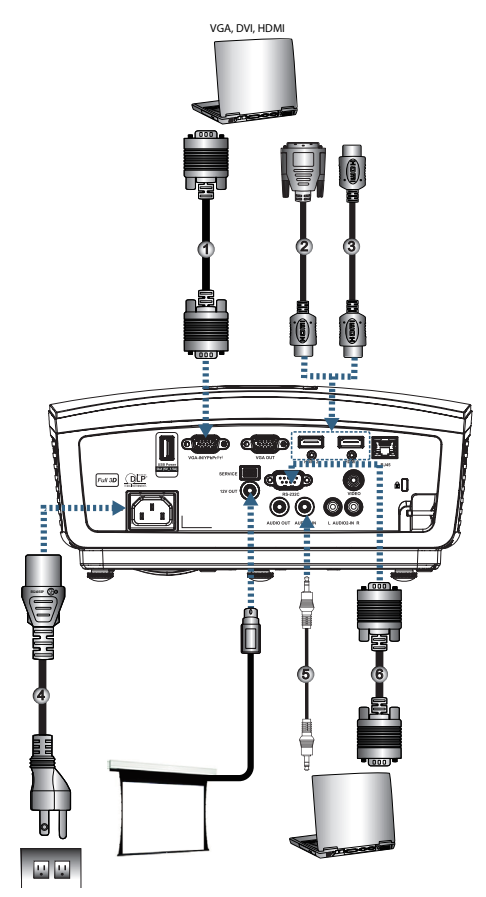

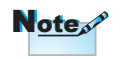

En raison des diverses applications de chaque pays, certaines régions peuvent disposer d'accessoires différents.

| 1 | 1Câble d'entrée VGA                    |
|---|----------------------------------------|
|   | 2DVI/HDMI Câble (Accessoire optionnel) |
|   | 3HDMI Câble (Accessoire optionnel)     |
|   | 4Cordon d'alimentation                 |
|   | 5Câble audio (Accessoire optionnel)    |
|   | 6Câble RS232 (Accessoire Optionnel)    |
|   |                                        |

#### Connecter aux sources vidéo

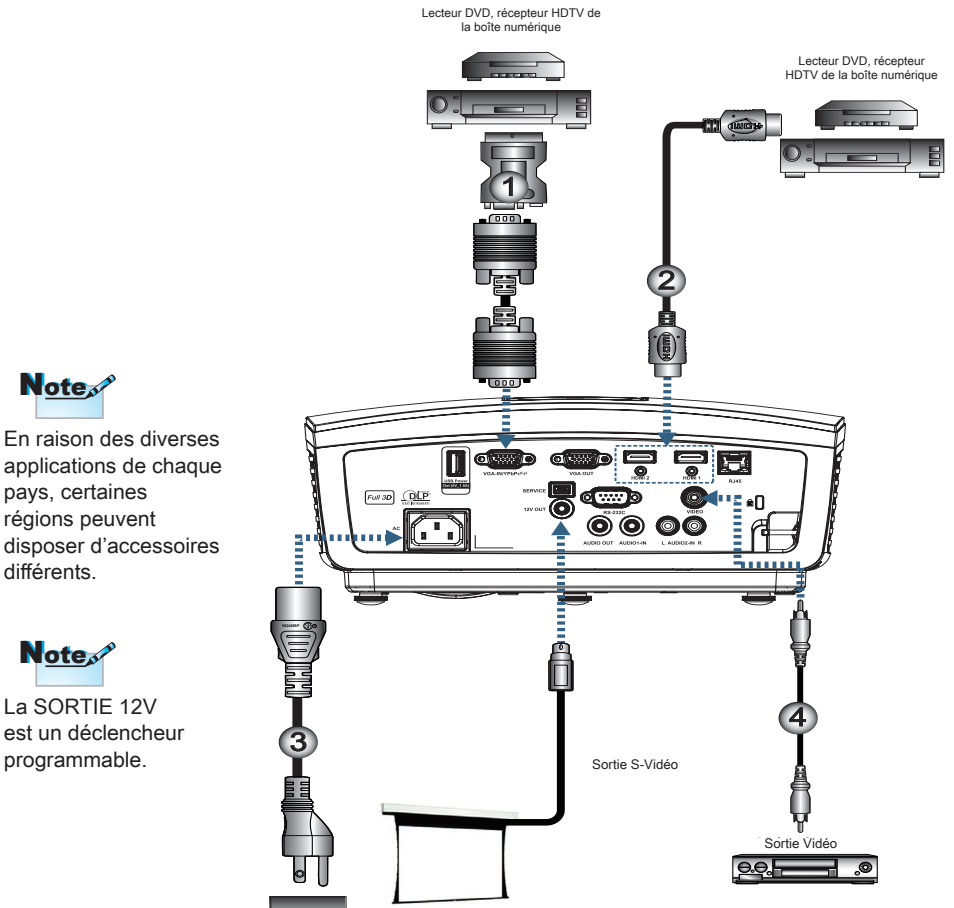

| ( | 1 Adapatateur SCART F | RVB/S-Vidéo (Accessoire Optionnel)  |
|---|-----------------------|-------------------------------------|
|   | 2                     | Câble HDMI (Accessoire Optionnel)   |
|   | 3                     | Cordon d'alimentation               |
|   | 4Câble vidé           | eo composite (Accessoire Optionnel) |
| ų |                       | ,                                   |

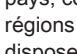

Note

La SORTIE 12V est un déclencheur programmable.

### Mettez le projecteur sous/hors tension

### Allumer le projecteur

- 1. Enlevez le protège-objectif.
- 2. Branchez le cordon d'alimentation sur le projecteur.
- 3. Allumez les périphériques connectés.
- 4. Assurez-vous que le voyant DEL d'alimentation clignote bien, puis appuyez sur le bouton marche-arrêt pour allumer le projecteur.

L'écran de démarrage avec le logo du projecteur s'affiche et les périphériques connectés sont détectés. Si un ordinateur portable est connecté, appuyez sur les touches appropriées du clavier de l'ordinateur pour faire basculer la sortie de l'écran sur le projecteur. (Pour savoir quelle est la combinaison de touches Fn utilisée pour faire basculer la sortie de l'écran, veuillez vous reporter au manuel de l'ordinateur portable.)

Optoma

Voir Paramètres de sécurité à la page 36 si le verrou de sécurité a été activé.

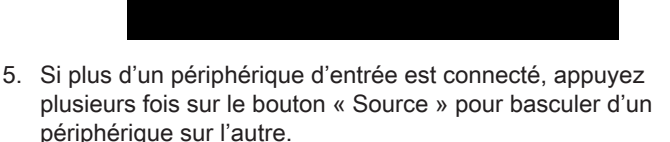

Pour sélectionner directement la source, voir la page 20.

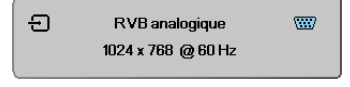

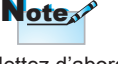

Mettez d'abord le projecteur sous tension puis sélectionnez les sources du signal.

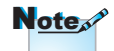

En raison des différences entre les applications pour chaque pays, certaines régions peuvent avoir des accessoires différents.

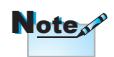

12V OUT (SORTIE 12V) est un déclencheur programmable.

#### Mise or tension du projecteur

 Appuyez sur le bouton « ) » de la télécommande ou sur le bouton « POWER » sur le panneau du projecteur pour éteindre le projecteur. La première fois, le message suivant s'affiche.

| Φ | Mise hors tension?     |
|---|------------------------|
|   | Pressez de nouveau M/A |

Appuyez à nouveau sur le bouton pour confirmer la mise hors tension. Si vous n'appuyez pas sur le bouton, le message s'efface dans les 5 secondes.

 La DEL d'alimentation clignote vert (1 sec marche, 1sec arrêt) et les ventilateurs accélèrent pendant l'arrêt du cycle de refroidissement. Le projecteur atteint le mode veille aussitôt que la DEL d'alimentation clignote vert (2 sec marche, 2 sec arrêt).

Si vous remettez le projecteur en marche, vous devez attendre que le projecteur ait exécuté le cycle de refroidissement et passe en mode d'attente. En mode d'attente, appuyez sur le bouton

« **POWER** » situé à l'arrière du projecteur ou sur « (1) » situé sur la télécommande pour relancer le projecteur.

3. Débranchez le cordon d'alimentation de la prise électrique et du projecteur uniquement lorsque le projecteur est en mode veille.

#### Indicateur d'avertissement

- Lorsque l'indicateur DEL s'allume en rouge, le projecteur se met automatiquement hors tension. Veuillez prendre contact avec votre revendeur local ou avec le centre de réparation. Reportez-vous à la page 65.
- Lorsque l'indicateur DEL s'allume en rouge fixe (non clignotant), le projecteur se met automatiquement hors tension. Dans des conditions normales, le projecteur se rallume une fois qu'il a refroidi. Si le problème persiste, veuillez prendre contact avec votre revendeur local ou avec votre centre de réparation. Reportez-vous à la page 65.

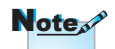

Contactez le centre de service si le projecteur affiche ces symptômes. Voir la page 85 pour de plus amples informations.

### Réglage de l'image projetée

### Réglage de la hauteur du projecteur

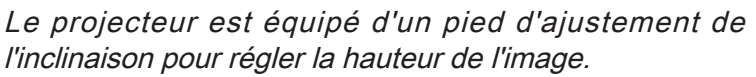

Pour régler l'angle de l'image, tournez le réglage de l'inclinaison vers la droite ou vers la gauche jusqu'à ce qu'il soit à l'emplacement souhaité.

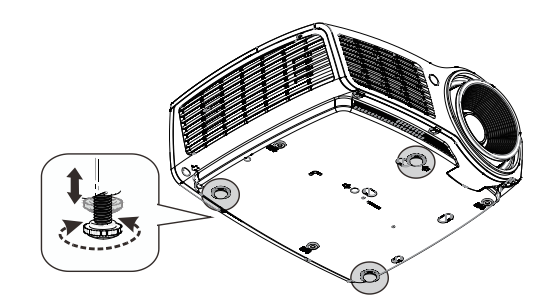

### Ajuster la position verticale de l'image

La fonction de décalage de l'objectif peut être utilisée pour ajuster la position verticale.

Décalage de l'objectif pour WXGA

La position d'affichage peut être décalée vers le haut de 7 % et vers le bas de 4,5% sur l'écran.

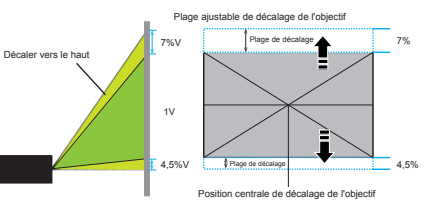

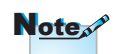

Note

La table ou le

lequel se trouve

le projecteur doit être de niveau et

support sur

stable Placez le projecteur de façon à ce qu'il soit perpendiculaire à

l'écran Pour votre sécurité personnelle, veuillez fixer correctement les

câbles.

Lens Shift n'est pas disponible pour la courte focale en 1080p. La position d'affichage peut être décalée vers le haut de 9 % et vers le bas de 5% sur l'écran.

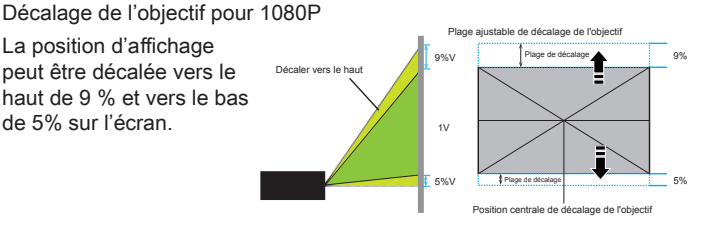

### Réglage des dimensions de la projection de l'image (WXGA)

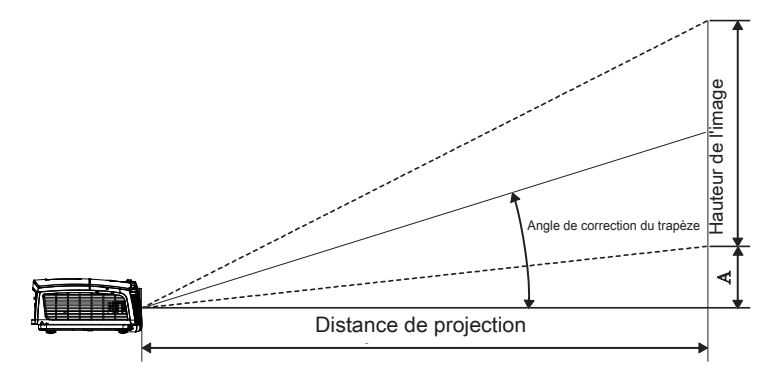

| Longueur            | Dimens  | ions de l'é | cran L X H | (16:10) | Distance de projection (P) |       |       |         | Décaler |         |  |
|---------------------|---------|-------------|------------|---------|----------------------------|-------|-------|---------|---------|---------|--|
| diagonale (en po)   | (r      | (m)         |            | (pieds) |                            | (m)   |       | (pieds) |         | (A)     |  |
| de l'écran de 16:10 | Largeur | Hauteur     | Largeur    | Hauteur | large                      | télé  | large | télé    | (m)     | (pieds) |  |
| 30"                 | 0,65    | 0,40        | 2,12       | 1,32    | 0,94                       | 1,42  | 3,10  | 4,66    | 0,05    | 0,15    |  |
| 40"                 | 0,86    | 0,54        | 2,83       | 1,77    | 1,26                       | 1,90  | 4,13  | 6,22    | 0,06    | 0,20    |  |
| 60"                 | 1,29    | 0,81        | 4,24       | 2,65    | 1,89                       | 2,84  | 6,19  | 9,33    | 0,09    | 0,30    |  |
| 80"                 | 1,72    | 1,08        | 5,65       | 3,53    | 2,52                       | 3,79  | 8,25  | 12,44   | 0,12    | 0,41    |  |
| 100"                | 2,15    | 1,35        | 7,07       | 4,42    | 3,14                       | 4,74  | 10,32 | 15,55   | 0,15    | 0,51    |  |
| 120"                | 2,58    | 1,62        | 8,48       | 5,30    | 3,77                       | 5,69  | 12,38 | 18,66   | 0,19    | 0,61    |  |
| 140"                | 3,02    | 1,88        | 9,89       | 6,18    | 4,40                       | 6,63  | 14,44 | 21,77   | 0,22    | 0,71    |  |
| 160"                | 3,45    | 2,15        | 11,31      | 7,07    | 5,03                       | 7,58  | 16,51 | 24,87   | 0,25    | 0,81    |  |
| 190"                | 4,09    | 2,56        | 13,43      | 8,39    | 5,97                       | 9,00  | 19,60 | 29,54   | 0,29    | 0,97    |  |
| 230"                | 4,95    | 3,10        | 16,25      | 10,16   | 7,23                       | 10,90 | 23,73 | 35,76   | 0,36    | 1,17    |  |
| 280"                | 6,03    | 3,77        | 19,79      | 12,37   | 8,81                       | 13,27 | 28,89 | 43,53   | 0,43    | 1,42    |  |
| 300"                | 6,46    | 4,04        | 21,20      | 13,25   | 9,43                       | 14,22 | 30,95 | 46,64   | 0,46    | 1,52    |  |

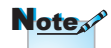

300" (overdrive) pour l'Asie.

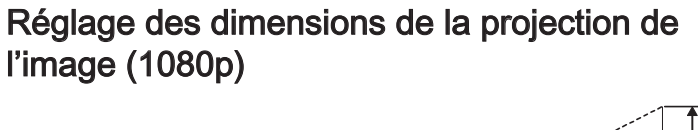

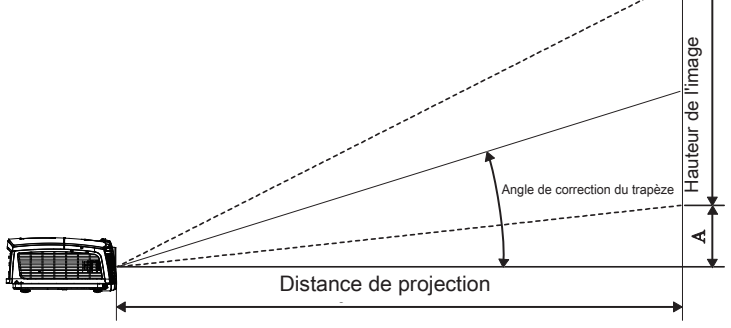

| Longueur           | Dimen   | sions de l'é | icran L X H | l (16:9) | Distance de projection (P) |       |         |       | Décaler<br>(A) |         |
|--------------------|---------|--------------|-------------|----------|----------------------------|-------|---------|-------|----------------|---------|
| diagonale (en po)  | (r      | (m) (r       |             | eds)     | (m)                        |       | (pieds) |       |                |         |
| de l'écran de 16:9 | Largeur | Hauteur      | Largeur     | Hauteur  | large                      | télé  | large   | télé  | (m)            | (pieds) |
| 30"                | 0,66    | 0,37         | 2,18        | 1,23     | 0,92                       | 1,39  | 3,03    | 4,55  | 0,06           | 0,18    |
| 40"                | 0,89    | 0,50         | 2,91        | 1,63     | 1,23                       | 1,85  | 4,04    | 6,07  | 0,07           | 0,25    |
| 60"                | 1,33    | 0,75         | 4,36        | 2,45     | 1,85                       | 2,78  | 6,06    | 9,11  | 0,11           | 0,37    |
| 80"                | 1,77    | 1,00         | 5,81        | 3,27     | 2,46                       | 3,70  | 8,08    | 12,14 | 0,15           | 0,49    |
| 100"               | 2,21    | 1,25         | 7,26        | 4,09     | 3,08                       | 4,63  | 10,10   | 15,18 | 0,19           | 0,61    |
| 120"               | 2,66    | 1,49         | 8,72        | 4,90     | 3,69                       | 5,55  | 12,11   | 18,22 | 0,22           | 0,74    |
| 140"               | 3,10    | 1,74         | 10,17       | 5,72     | 4,31                       | 6,48  | 14,13   | 21,25 | 0,26           | 0,86    |
| 160"               | 3,54    | 1,99         | 11,62       | 6,54     | 4,92                       | 7,40  | 16,15   | 24,29 | 0,30           | 0,98    |
| 190"               | 4,21    | 2,37         | 13,80       | 7,76     | 5,85                       | 8,79  | 19,18   | 28,84 | 0,35           | 1,16    |
| 230"               | 5,09    | 2,86         | 16,71       | 9,40     | 7,08                       | 10,64 | 23,22   | 34,91 | 0,43           | 1,41    |
| 280"               | 6,20    | 3,49         | 20,34       | 11,44    | 8,62                       | 12,96 | 28,27   | 42,50 | 0,52           | 1,72    |
| 300"               | 6,64    | 3,74         | 21,79       | 12,26    | 9,23                       | 13,88 | 30,29   | 45,54 | 0,56           | 1,84    |

### Réglage de la taille de l'image projetée (Projection courte 1080p)

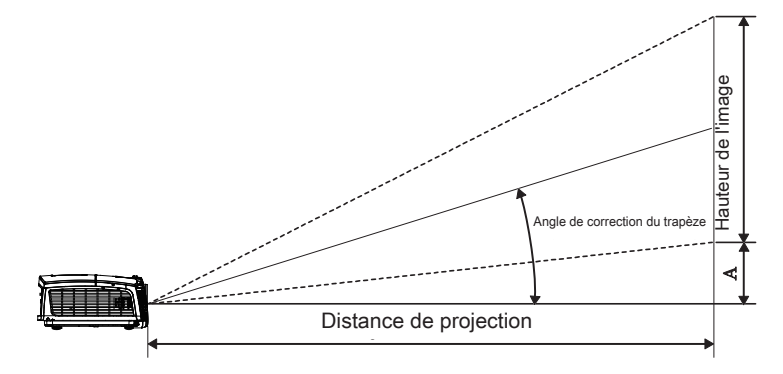

| Longueur           | Dimensions de l'écran L X H (16:9) |         |         |         | Distance de | Décaler |      |         |
|--------------------|------------------------------------|---------|---------|---------|-------------|---------|------|---------|
| diagonale (en po)  | (m)                                |         | (pieds) |         | (m)         | (pieds) | (4   | A)      |
| de l'écran de 16:9 | Largeur                            | Hauteur | Largeur | Hauteur | large       | large   | (m)  | (pieds) |
| 60                 | 1,33                               | 0,75    | 4,36    | 2,45    | 0,66        | 2,18    | 0,11 | 0,37    |
| 80                 | 1,77                               | 1,00    | 5,81    | 3,27    | 0,89        | 2,91    | 0,15 | 0,49    |
| 100                | 2,21                               | 1,25    | 7,26    | 4,09    | 1,11        | 3,63    | 0,19 | 0,61    |
| 120                | 2,66                               | 1,49    | 8,72    | 4,90    | 1,33        | 4,36    | 0,22 | 0,74    |
| 140                | 3,10                               | 1,74    | 10,17   | 5,72    | 1,55        | 5,08    | 0,26 | 0,86    |
| 153                | 3,39                               | 1,91    | 11,11   | 6,25    | 1,69        | 5,56    | 0,29 | 0,94    |

### Télécommande

Utilisation de la télécommande

| Power                          | Switch                   |
|--------------------------------|--------------------------|
|                                |                          |
|                                |                          |
|                                |                          |
|                                | $\mathcal{Y}$            |
| Page- Lase<br>Keystone         |                          |
|                                |                          |
| HDMI) VGA<br>7 8<br>User1 User | ) Video<br>9<br>2) User3 |
|                                | Resync                   |
|                                |                          |

| Utilisation d                  | e la telecommande                                                                                                    | S |  |  |  |  |  |  |
|--------------------------------|----------------------------------------------------------------------------------------------------|---|--|--|--|--|--|--|
| Marcha/Arrôt                   | Voir la section « Mise hors tension du projecteur », 14.                                                                                                    |   |  |  |  |  |  |  |
| Indi Che/Alter                 | Voir la section « Mise sous tension du projecteur », 13.                                                                                                    | č |  |  |  |  |  |  |
| (f)<br>Commutateur             | Lorsque vous branchez votre PC au projecteur<br>via USB, appuyez sur "Commutateur de la souris"<br>pour activer/désactiver le mode souris et prenez la<br>commande de votre PC à l'aide de la télécommande |   |  |  |  |  |  |  |
|                                |                                                                                                    | - |  |  |  |  |  |  |
|                                | Alliche un ecran vierge et coupe l'audio                                                                                                    | _ |  |  |  |  |  |  |
| Figer                          | Figer                                                                                                    | _ |  |  |  |  |  |  |
|                                | Muet                                                                                                    |   |  |  |  |  |  |  |
| G                              | Clic gauche de souris USB                                                                                                    | _ |  |  |  |  |  |  |
| D                              | Clic droit de souris USB                                                                                                    | - |  |  |  |  |  |  |
| Quatre touches<br>de sélection | <ol> <li>Utilisez ▲ ▼ ◀ ► pour sélectionner les objets ou faire des réglages à votre sélection.</li> <li>En mode souris, utilisez ▲ ▼ ◀ ► pour émuler les</li> </ol>                                       | - |  |  |  |  |  |  |
| directionnelles                | touches directionnelles.                                                                                                    |   |  |  |  |  |  |  |
|                                | 1. Confirmez votre choix d'éléments.                                                                                                    | - |  |  |  |  |  |  |
| Entrée                         | 2. En mode souris, pour l'émulation de la touche de saisie du clavier.                                                                                                    | _ |  |  |  |  |  |  |
| Page -                         | Touche Page suivante pour émulation du clavier USB via USB quand l'OSD est éteint                                                                                                    | _ |  |  |  |  |  |  |
| Laser                          | Appuyez sur Laser pour faire fonctionner le pointeur à l'écran. <b>NE PAS DIRIGER VERS LES YEUX.</b>                                                                                                    | _ |  |  |  |  |  |  |
| Page +                         | Touche Page précédente pour émulation du clavier<br>USB via USB quand l'OSD est éteint                                                                                                    | _ |  |  |  |  |  |  |
| Trapèze V +/-                  | Règle la distorsion d'image causée par l'inclinaison du projecteur. (±40 degrés)                                                                                                    | _ |  |  |  |  |  |  |
| Volume +/-                     | Appuyez sur « Volume +/- » pour régler le volume.                                                                                                    | _ |  |  |  |  |  |  |
|                                |                                                                                                    |   |  |  |  |  |  |  |

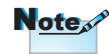

Etant donné les différences d'applications pour chaque pays, certaines régions peuvent avoir des accessoires différents.

Note

En raison d'une télécommande générique, la fonction dépend du modèle.

۲

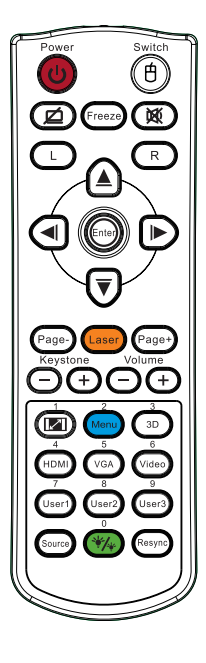

| Utilisation de la télécommande |                                                                                  |  |  |  |  |  |
|--------------------------------|----------------------------------------------------------------------------------|--|--|--|--|--|
| Volume +/-                     | Appuyez sur « Volume +/- » pour régler le volume.                                |  |  |  |  |  |
| Trapèze V +/-                  | Règle la distorsion d'image causée par l'inclinaison du projecteur. (±30 degrés) |  |  |  |  |  |
| Trois<br>dimensions/3          | Appuyez sur « Trois dimensions » pour activer/<br>désactiver le menu 3D.         |  |  |  |  |  |
| HDMI/4                         | Appuyez sur « HDMI » pour choisir la source HDMI.                                |  |  |  |  |  |
| VGA/5                          | Appuyez sur « VGA » pour sélectionner la source du<br>connecteur VGA-ENTREE.     |  |  |  |  |  |
| Vidéo/6                        | Appuyez sur « Vidéo » pour sélectionner la source de Vidéo composite.            |  |  |  |  |  |
| Utilisateur1/7                 | Voir la section « Utilisateur1 » à la page 48                                    |  |  |  |  |  |
| Utilisateur2/8                 | Voir la section « Utilisateur2 » à la page 48                                    |  |  |  |  |  |
| Utilisateur3/9                 | Voir la section « Utilisateur3 » à la page 48                                    |  |  |  |  |  |
| */*/0                          | Marche/arrêt menu du mode luminosité                                             |  |  |  |  |  |
| Source                         | Appuyez sur « Source » pour rechercher la source.                                |  |  |  |  |  |
| Re-sync                        | Permet de synchroniser automatiquement le<br>projecteur à la source d'entrée.    |  |  |  |  |  |

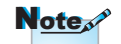

Numéro de la télécommande utilisé pour le mot de passe.

Etant donné les différences d'applications pour chaque pays, certaines régions peuvent avoir des

accessoires différents.

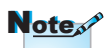

Note

En raison d'une télécommande générique, la fonction dépend du modèle.

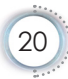

### Menus d'affichage à l'écran

Le projecteur possède des menus d'affichage à l'écran multilingues qui vous permettent d'effectuer des réglages d'image et de modifier toute une gamme de paramètres. Le projecteur détectera automatiquement la source.

#### Comment procéder

- 1. Pour ouvrir le menu OSD, pressez « Menu » sur la télécommande ou le pavé de touches du projecteur.
- Lorsque l'OSD s'affiche, utilisez les touches ◄► pour sélectionner un élément dans le menu principal. Lors de la sélection d'une page en particulier, pressez la touche ▲▼ ou « Entrée » pour entrer dans le sous-menu.
- Utilisez les touches ▲ ▼ pour sélectionner l'élément souhaité et réglez les paramètres avec les touches ◄ ►.
- 4. Sélectionnez l'élément suivant à régler dans le sous-menu et réglez comme décrit ci-dessus.
- 5. Pressez « Entrée » pour confirmer et l'écran retournera au menu principal.
- 6. Pour quitter, pressez de nouveau « Menu ». Le menu OSD reviendra au dernier niveau et le projecteur enregistrera automatiquement les nouveaux paramètres.

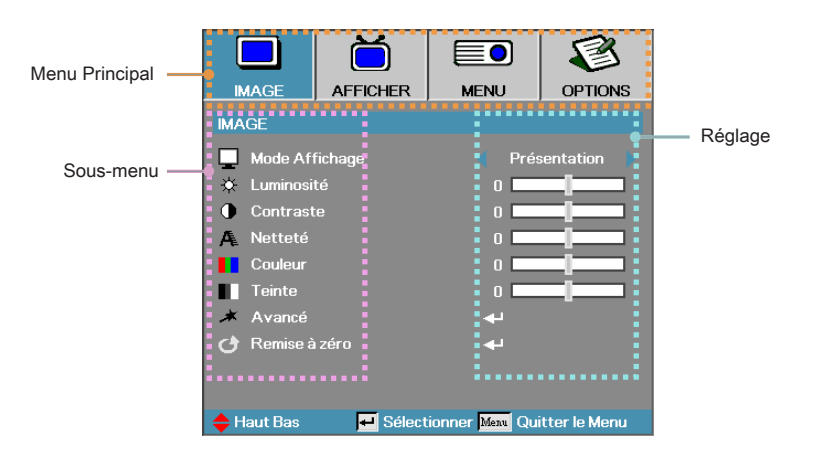

### Arborescence du menu

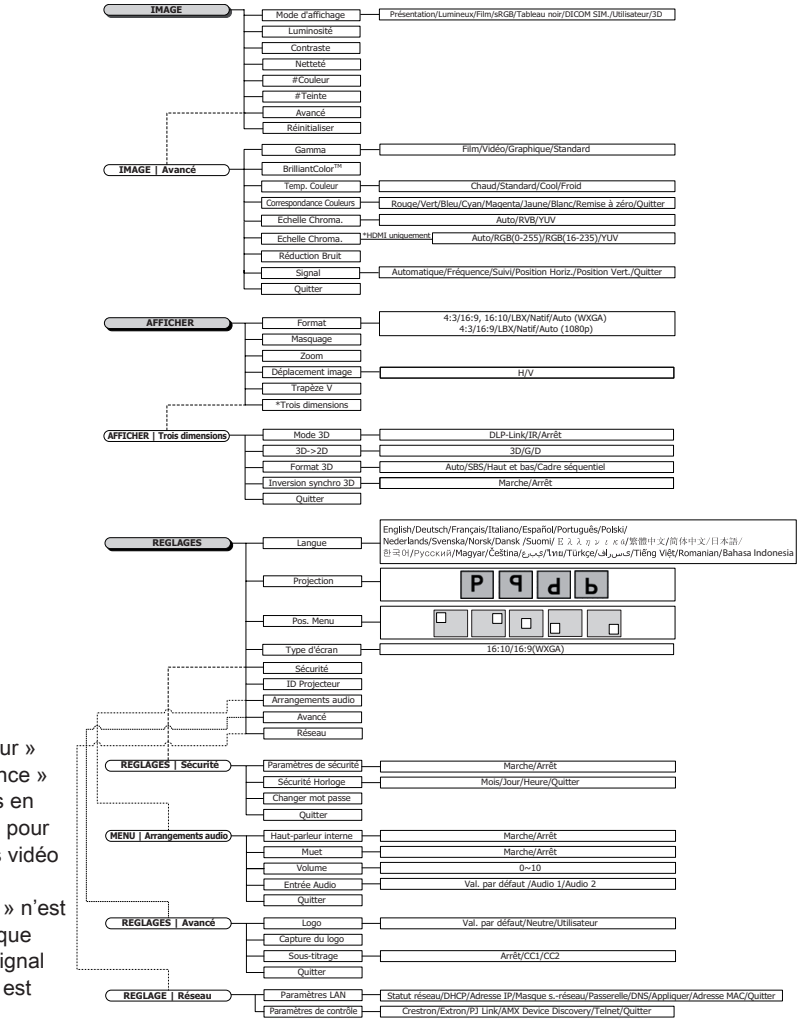

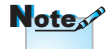

- (#) « Couleur » et « Tendance » ne sont pris en charge que pour les sources vidéo YUV.
- (\*) La « 3D » n'est disponible que quand un signal compatible est fourni.

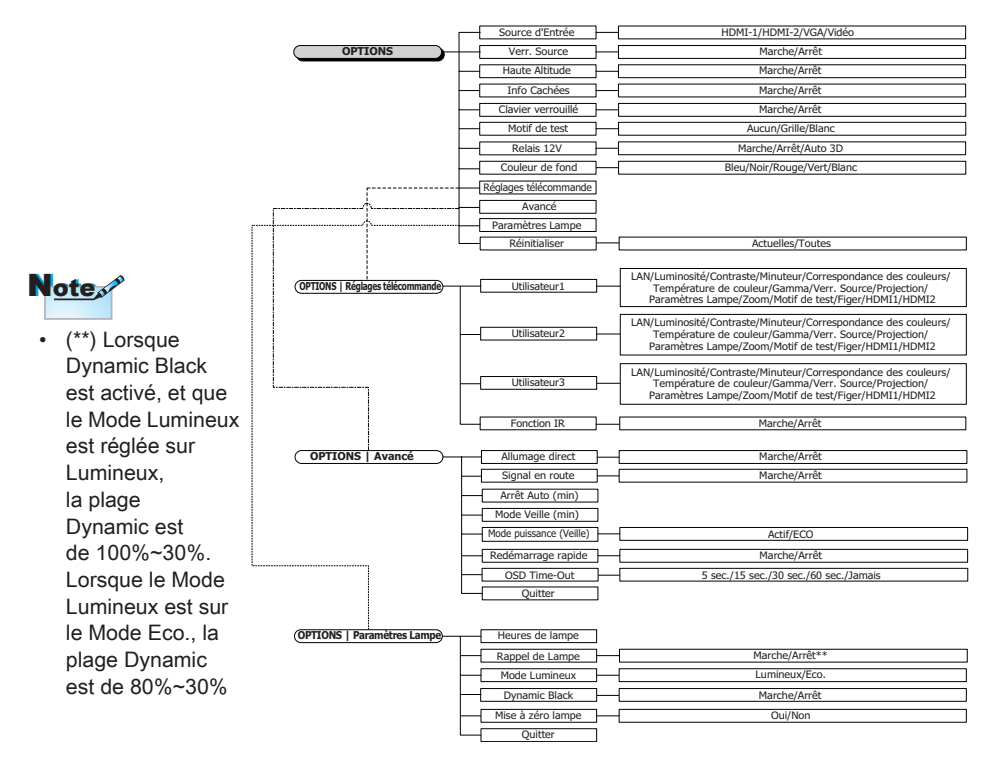

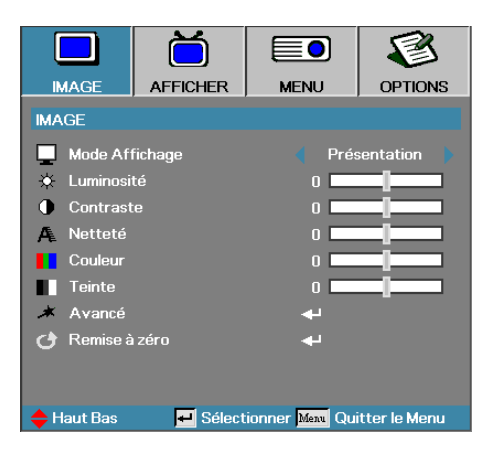

Image

#### Mode Affichage

Il existe de nombreux préréglages usine optimisés pour toute une gamme de types d'images.

- Présentation : Bonnes couleurs et luminosité provenant de l' entrée PC.
- Luminosité : Luminosité maximale depuis l'entrée PC.
- Film : Pour le home cinéma.
- sRGB : Couleurs précises standardisées.
- Tableau noir: Ce mode doit être sélectionné pour obtenir des paramètres de couleur idéaux lors de la projection sur un tableau (vert).
- DICOM SIM: Ce mode d'affiche simule les performances de niveaux de gris/gamma de l'équipement utilisé pour l'imagerie numérique et les communications en médecine (DICOM).

Important : Ce mode ne doit JAMAIS être utilisé pour des diagnostics médicaux, il ne sert qu'à des fins d'apprentissage et de formation.

- Utilisateur: Réglages propres à l'utilisateur.
- Trois dimensions: Paramètre ajustable par l'utilisateur pour la visualisation de 3D.

#### <u>Luminosité</u>

Règle la luminosité de l'image.

- ▶ Appuyez sur ◀ pour assombrir l'image.
- ▶ Appuyez sur ▶ pour éclaircir l'image.

#### Contraste

Le contraste contrôle le degré de différence entre les zones les plus claires et les plus sombres de l'image.

- ▶ Appuyez sur ◀ pour diminuer le contraste.
- ▶ Appuyez sur ▶ pour augmenter le contraste.

#### Netteté

Règle la netteté de l'image.

- ▶ Appuyez sur ◀ pour diminuer la netteté.
- ▶ Appuyez sur ▶ pour augmenter la netteté.

#### Couleur

Ajuste une image vidéo depuis le noir et blanc jusqu'à des couleurs pleinement saturées.

- ▶ Appuyez sur ◀ pour réduire la quantité de couleur de l'image.
- ▶ Appuyez sur ▶ pour augmenter la quantité de couleur de l'image.

#### Teinte

Règle la balance des couleurs du rouge et du vert.

- ▶ Appuyez sur ◀ pour augmenter la quantité du rouge sur l'image.
- ▶ Appuyez sur ▶ pour augmenter la quantité de rouge dans l'image.

#### Avancé

Accédez au menu Avancé. Sélectionnez des options d'affichage avancées telles que Gamma, BrilliantColor™, Temp. Couleur, Correspondance Couleurs, Echelle Chroma., Réduction Bruit, Signal, puis Quitter. Voir 26 pour plus d'informations.

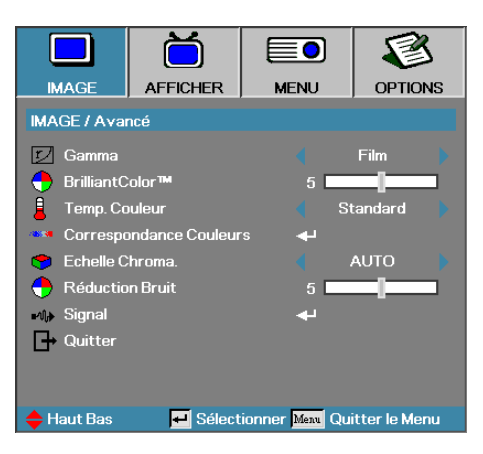

### Image | Avancé

#### Gamma

Choisissez le type Gamma depuis Film, Vidéo, Standard.

#### BrilliantColor™

Cet élément réglable utilise un nouvel algorithme de traitement des couleurs et des améliorations de niveau du système pour permettre une luminosité plus élevée tout en offrant une couleur vraie, plus vibrante dans l'image. La plage s'étend de 1 à 10. Si vous préférez une image plus fortement améliorée, réglez vers le paramètre maximum. Pour une image plus douce et plus naturelle, réglez vers le paramètre minimum.

#### Temp. Couleur

Règle la température des couleurs. A une température plus basse, l'écran apparaît plus froid, à une température plus élevée, l'écran apparaît plus chaud.

#### Correspondance Couleurs

Accédez au menu Correspondance Couleurs. Voir page 28 pour plus d'informations.

#### Echelle Chroma.

Sélectionner un type de matrice de couleur approprié entre AUTO, RVB et YUV.

Pour HDMI uniquement : Sélectionnez la matrice de couleurs entre Auto, RVB (0-255), RVB (16-235), YUV.

#### Réduction Bruit

La réduction du bruit adaptative pour les mouvements réduit la quantité de bruit visible pour les signaux entrelacés. La plage va de « 0 » à « 10 ». (0=Désactivé)

Signal

Entrez dans le menu Signal. Configurez les propriétés de signal du projecteur. La fonction est disponible quand la source d'entrée prend en charge VGA. Voir la page 29 pour plus d'informations.

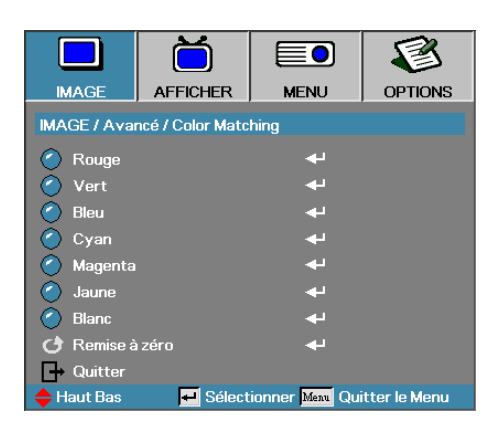

### Image | Avancé | Correspondance Couleurs

#### Couleurs (Sauf blanc)

Appuyez sur ▲ ▼ pour sélectionner une couleur et appuyez sur « Entrée » pour ajuster la teinte, la saturation et le gain.

|                                         | Ŏ        |                              | 1             |  |
|-----------------------------------------|----------|------------------------------|---------------|--|
| IMAGE                                   | AFFICHER | MENU                         | OPTIONS       |  |
| IMAGE / Avancé / Color Matching / Rouge |          |                              |               |  |
| C Teinte                                |          | 0                            |               |  |
| Saturation                              |          | o <b></b>                    |               |  |
| 🧿 Gain                                  |          | 0                            |               |  |
| 🗗 Quitter                               |          |                              |               |  |
| 🔶 Haut Bas                              | 🕶 Sélect | ionner <mark>Meau</mark> Qui | itter le Menu |  |

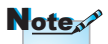

- Le vert, le bleu, le cyan, le jaune et le magenta peuvent être ajustés séparément avec la teinte/ saturation et le gain de chaque couleur.
- Le blanc peut être ajusté avec Rouge, Vert ou Bleu.

Appuyez sur ▲ ▼ pour sélectionner Teinte, Saturation ou Gain et appuyez sur ◀► pour ajuster les paramètres.

#### Blanc

Appuyez sur ▲ ▼ pour sélectionner Blanc et appuyez sur « Entrée ».

|                                         | Ö        |                | 8             |  |
|-----------------------------------------|----------|----------------|---------------|--|
| IMAGE                                   | AFFICHER | MENU           | OPTIONS       |  |
| IMAGE / Avancé / Color Matching / Blanc |          |                |               |  |
| 🙆 Rouge                                 |          | 0              |               |  |
| 🖉 Vert                                  |          | 0              |               |  |
| 🙆 Bleu                                  |          | 0              |               |  |
| 🕞 Quitter                               |          |                |               |  |
| 🔶 Haut Bas                              | 🕶 Sélect | ionner Meau Qu | itter le Menu |  |

Appuyez sur ▲▼ pour sélectionner Rouge, Vert ou Bleu et appuyez sur ◀► pour ajuster les paramètres.

#### Remise à zéro

Redéfinit tous les paramètres de couleur à leurs valeurs d'usine.

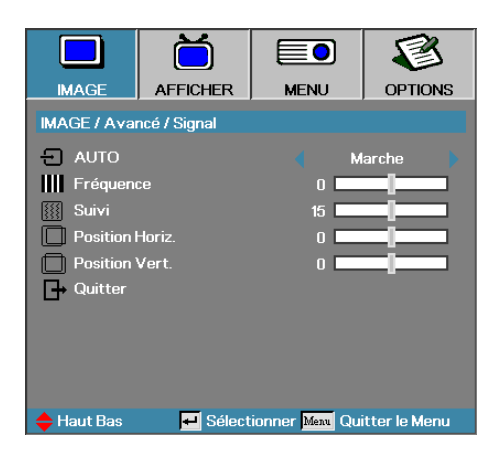

### Image | Avancé | Signal

#### AUTO

Placez Automatique sur Marche ou Arrêt pour verrouiller ou déverrouiller les fonctions Phase et Fréquence.

- Désactiver—Arrêt verrouillage auto.
- Activer—Marche verrouillage auto.

#### <u>Fréquence</u>

Modifie la fréquence des données d'affichage afin qu'elle corresponde à la fréquence de la carte graphique de votre ordinateur. Si vous voyez apparaître une barre verticale vacillante, utilisez cette fonction pour effectuer un réglage.

#### Suivi

Phase synchronise la phase du signal d'affichage avec la carte graphique. Si l'image est instable ou vacillante, utilisez cette fonction pour la corriger.

#### Position Horiz.

- ▶ Appuyez sur ◀ pour déplacer l'image à gauche.
- ▶ Appuyez sur ▶ pour déplacer l'image à droite.

#### Position Vert.

- ▶ Appuyez sur ◀ pour déplacer l'image vers le bas.
- ▶ Appuyez sur ▶ pour déplacer l'image vers le haut.

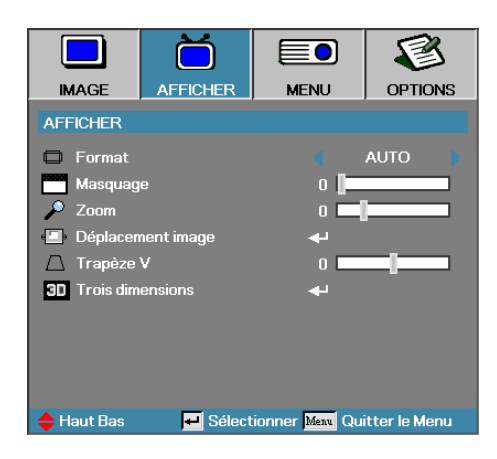

### Afficher

#### Format

Utilisez cette fonction pour choisir le rformat d'image souhaité.

- 4:3 : Ce format est destiné aux sources d'entrée 4x3 non avancées pour TV à grand écran.
- 16:9/16:10: Ce format est destiné aux sources d'entrée 16x9, par exemple les HDTV et DVD avancées pour TV à grand écran.
- LBX: Le format est pour les sources boîte aux lettres non 16/9 et pour les utilisateurs qui utilisent un objectif 19/9 pour afficher un rapport d'aspect de 2,35/1 avec une pleine résolution.
- Natif : Dépend de la résolution de la source d'entrée Aucune mise à l'échelle n'est effectuée.
- Auto : Sélectionne automatiquement le format approprié.

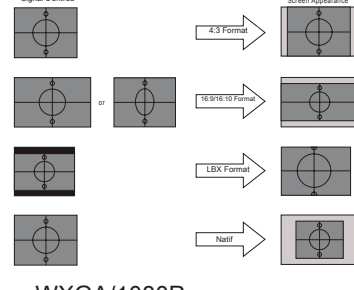

WXGA/1080P

#### Masquage

La fonction Masquage supprime le bruit d'une vidéo. Appliquez le Masquage à l'image pour supprimer le bruit d'encodage vidéo au bord de la source vidéo.

#### Zoom

- ▶ Appuyez sur ◀ pour réduire la taille d'une image.
- ▶ Appuyez sur ▶ pour agrandir une image sur l'écran de projection.

#### Déplacement image

Déplace la position de l'image projetée horizontalement ou verticalement.

- Appuyez sur ◄► pour déplacer l'image horizontalement sur l'écran projeté.
- Appuyez sur ▲▼ pour déplacer l'image verticalement sur l'écran projeté.

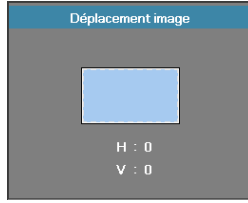

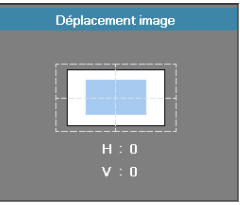

Lorsque le Zoom est  $\leq 0$ 

Lorsque le Zoom est > 0

#### Trapèze V

Appuyez sur ◀ ou ► pour compenser la déformation verticale de l'image quand le projecteur présente un angle par rapport à l'écran.

#### Trois dimensions

Accédez au menu 3D. Sélectionnez des options 3D comme Mode 3D, 3D->2D, Format 3D et Inversion sync 3D. Voir page 32 pour plus d'informations.

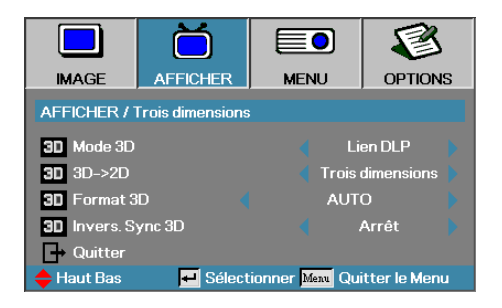

### Afficher | Trois dimensions

Mode 3D

- DLP Link : Sélectionnez DLP Link pour utiliser des paramètres optimisés pour les lunettes 3D DLP Link.
- IR : Choisissez IR pour utiliser les réglages optimisés pour les lunettes 3D basées sur l'IR.

#### <u>3D→2D</u>

Appuyez sur ◀ ou ► pour afficher du contenu 3D en 2D (Gauche) ou 2D (Droite) sans lunettes 3D pour apprécier du contenu 3D. Ce paramètre peut également être utilisé pour des installations 3D passives sur projecteur double.

#### Format 3D

- Auto : Quand un signal d'identification 3D est détecté, le format 3D est sélectionné automatiquement. (Pour les sources HDMI 1.4 3D uniquement)
- SBS : Afficher le signal 3D au format côte-à-côte
- Haut et bas : Afficher le signal 3D au format haut-bas
- Cadre séquentiel : Afficher le signal 3D au format cadre séquentiel.

#### Invers. Sync 3D

Appuyez sur ◀ ou ► pour activer ou désactiver la fonction Invers. Sync 3D qui permet d'inverser les images.

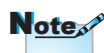

Les paramètres 3D sont sauvegardés après le réglage.

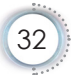

|                      |          |                | 8             |
|----------------------|----------|----------------|---------------|
| IMAGE                | AFFICHER | MENU           | OPTIONS       |
| MENU                 |          |                |               |
| 🚯 Langue             |          |                |               |
| Projection           |          |                | P 🕨           |
| Pos. Menu            |          |                | •             |
| 🄁 Type d'écran       |          |                | 16:10         |
| 🔒 Sécurité           |          | <b>↔</b>       |               |
| 💷 ID Projecteur      |          | 00             |               |
| 📫 Arrangements audio |          |                |               |
| 🔺 Avancé             |          | <b>ب</b>       |               |
| Réseau               |          |                |               |
| 🔶 Haut Bas           | 🕶 Sélect | ionner Menu Qu | itter le Menu |

Menu

#### Langue

Accéder au menu Langue. Choisissez le menu OSD multilingue. Voir en 35 pour plus d'informations.

#### Projection

Sélectionner la méthode de projection:

- Bureau Avant
  - Le paramètre d'usine par défaut.
- • Bureau Arrière

Quand vous sélectionnez cette fonction, le projecteur renverse l'image de manière à ce que vous puissiez projeter derrière un écran translucide.

Avant Plafond

Quand vous sélectionnez cette fonction, le projecteur retourne l'image pour une projection depuis plafond.

Plafond Arrière

Quand vous sélectionnez cette fonction, le projecteur renverse l'image et la retourne. Vous pouvez projeter depuis l'arrière vers un écran translucide avec une projection depuis le plafond.

#### Pos. Menu

Choisissez l'emplacement du menu sur l'écran d'affichage.

#### Type d'écran

Appuyez sur ◀► pour régler les proportions sur 16:9 ou 16:10. Cette fonction n'est disponible que pour le WXGA.

#### <u>Sécurité</u>

Accéder au menu Sécurité. Accéder au caractéristiques de sécurité du projecteur.

Voir la page 36-38 pour plus d'informations.

#### ID Projecteur

Sélectionnez un ID de projecteur à deux chiffres de 00 à 99.

#### Arrangements audio

Accéder au menu Audio. Régler les propriétés du niveau audio. Voir la page 39 pour plus d'informations.

#### Avancé

Accédez au menu Avancé. Choisissez l'écran à afficher pendant le démarrage. Voir la page 40 pour plus de d'informations.

#### <u>Réseau</u>

Permet un accès aux contrôles des commandes Web, PJ-Link, et IP. Voir la page 41 pour plus d'informations.

|              | Ŏ        |             | 8               |
|--------------|----------|-------------|-----------------|
| IMAGE        | AFFICHER | MENU        | OPTIONS         |
| MENU / Langu | le       |             |                 |
| 😚 Langue     |          |             | Français        |
| 🕞 Quitter    |          |             |                 |
| English      | Deuts    | ch          | Français        |
| Italiano     | Españ    | ol          | Português       |
| Polski       | Neder    | lands       | Svenska         |
| Norsk/Dans   | k Suomi  |             | Ελληνικά        |
| 繁體中文         | 简体中      | 文           | 日本語             |
| 한국어          | Русск    | ий          | Magyar          |
| Čeština      | عربي     |             | ไทย             |
| Türkçe       | فارسى    |             | Tiếng Việt      |
| Romanian     | Inggris  |             |                 |
| 🔶 Haut Bas   | 🕶 Sélect | ionner Menu | Quitter le Menu |

### Menu | Langue

#### Langue

Choisir le menu OSD multilingue. Appuyez sur « Entrée » dans le sous-menu et utilisez ensuite la touche gauche (◀) ou droite (►) pour choisir votre langue.

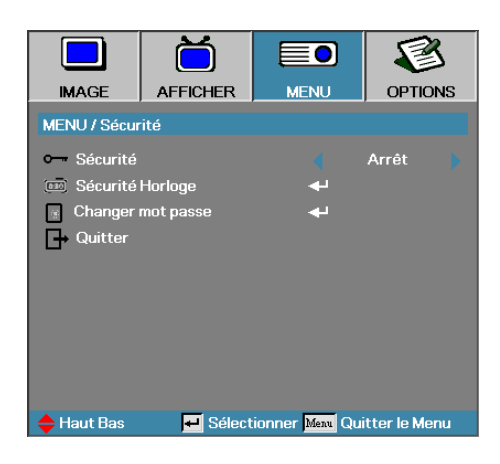

### Menu | Sécurité

#### <u>Sécurité</u>

Active ou désactive le mot de passe de sécurité.

- Marche—le mot de passe actuel est requis pour allumer le projecteur et accéder au menu Sécurité.
- Arrêt—aucun mot de passe n'est exigé après la mise sous tension du système.

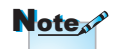

Lorsque la sécurité est activée, l'écran suivant apparaît au démarrage et avant que l'accès au menu Sécurité ne soit autorisé :

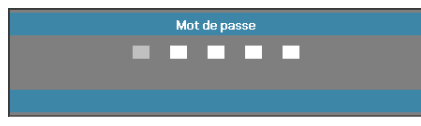

Le mot de passe par défaut : 1, 2, 3, 4, 5.
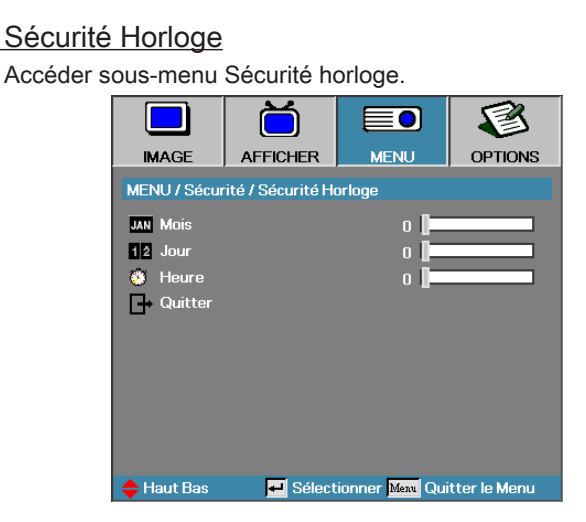

Entrez les mois, les jours et les heures durant lesquels le projecteur peut être utilisé sans entrer le mot de passe. Le fait de quitter le menu Réglages active la Sécurité Horloge.

Une fois qu'il est activé, le projecteur nécessite un mot de passe aux dates et heures spécifiées pour permettre d'activer et d'accéder au menu de sécurité.

Si le projecteur est en cours d'utilisation et que la Sécurité Horloge est active, l'écran suivant s'affiche pendant 60 secondes avant que le mot de passe ne soit requis.

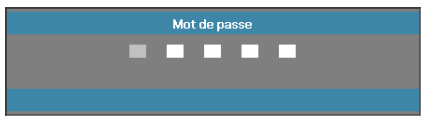

### Changer mot passe

Utiliser ce sous- menu pour changer le mot de passe de sécurité pour le projecteur.

- Sélectionner Changer mot passe dans le sous-menu Sécurité. La boîte de dialogue Confirmer modification mot de passe apparaît.
- 2. Sélectionnez Oui.

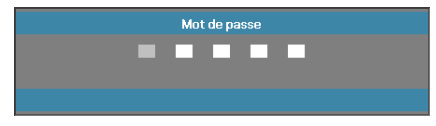

3. Entrez le mot de passe par défautd <1> <2> <3> <4> <5>.

Un second écran de mot de masse s'affiche.

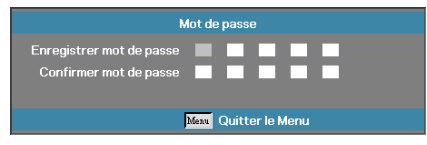

4. Entrez deux fois le nouveau mot de passe pour confirmer.

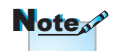

Si les nouveaux mots de passe ne correspondent pas, l'écran de mot de passe réapparaît.

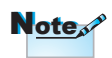

En cas de saisie de trois mots de passe erronés, l'appareil s'éteint au bout de 10 secondes.

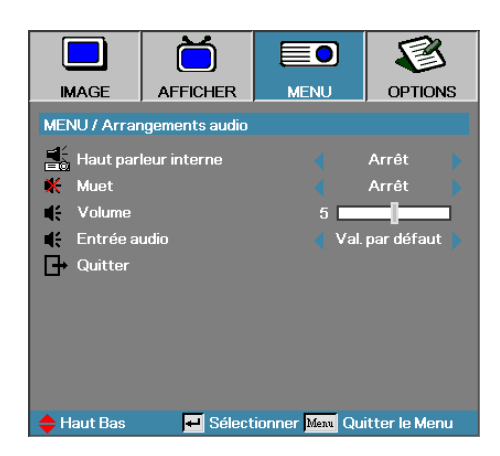

## Menu | Arrangements audio

### Haut parleur interne

- Arrêt—éteint le haut-parleur interne.
- Marche-allume le haut-parleur interne.

#### Muet

Activer ou désactiver l'audio.

- Arrêt—le volume du haut-parleur et de la sortie audio sont désactivés.
- Marche-le volume du haut-parleur et de la sortie audio sont activés.

#### Volume

Appuyez sur ◀ pour diminuer le volume.

Appuyez sur ► pour augmenter le volume.

Entrée Audio

Appuyez sur ◀► pour sélectionner la source d'entrée audio.

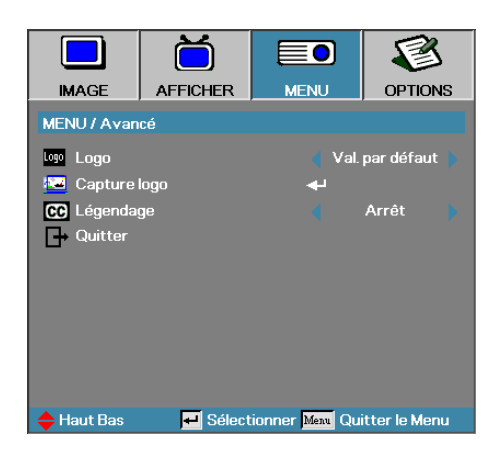

## Menu | Avancé

## Logo

Sélectionnez l'écran à afficher au démarrage.

- Val. par défaut—l'écran de démarrage par défaut fourni.
- Neutre—la couleur de fond.
- Utilisateur—capture d'écran personnalisée utilisant la fonction Capture du logo.

### Capture logo

Capturez un écran affiché afin de l'utiliser comme écran de démarrage.

- 1. Affichez l'écran désiré sur le projecteur.
- 2. Sélectionnez Capture du logo dans le menu Avancé. Un écran de confirmation apparaît.

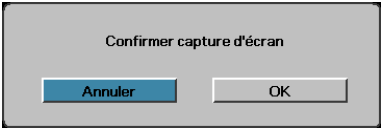

 Sélectionnez OK. Capture d'écran en cours s'affichera. Une fois terminé, Capture d'écran réussie s'affichera. L'écran capturé est enregistré comme Utilisateur dans le menu Logo.

Légendage

Sélectionnez l'écran pour afficher le légendage.

- Arrêt-le paramètre fourni par défaut.
- CC1 / CC2–le texte du sous-titre s'affiche si disponible.

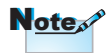

Seul un écran de démarrage peut être enregistré à la fois. Les instantanés suivants écrasent les fichiers précédents limités en 1920 x 1200 (Voir tableau en annexe)

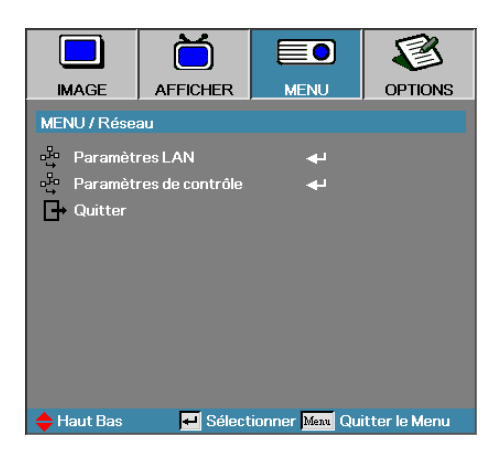

## Menu | Réseau

## Paramètres LAN

Accédez au menu Paramètres LAN. Voir la page 42 pour plus d'informations.

#### Paramètres de contrôle

Accédez au menu Paramètres de contrôle. Voir la page 43 pour plus d'informations.

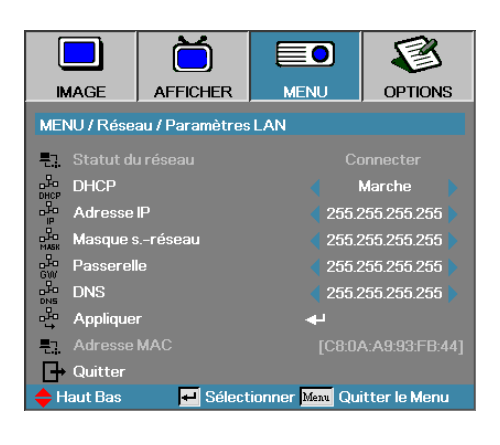

## Menu | Paramètres LAN

Si la connexion est réussie, l'affichage OSD affiche la boîte de dialogue suivante.

- Statut du réseau—pour afficher les informations du réseau.
- DHCP:

Marche: Attribuer automatiquement une adresse IP au projecteur à partir du serveur DHCP.

Arrêt: Attribuer manuellement une adresse IP.

- Adresse IP—Sélectionnez une adresse IP.
- Masque s.-réseau—Sélectionnez le numéro du masque de sousréseau.
- Passerelle—Sélectionnez la passerelle par défaut du réseau connecté au projecteur.
- DNS—Sélectionnez le numéro DNS.
- Appliquer—Appuyer sur « Entrée » pour appliquer la sélection.
- Adresse MAC—lecture seule.

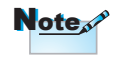

Le sous-menu Réseau est accessible si un câble réseau est connecté.

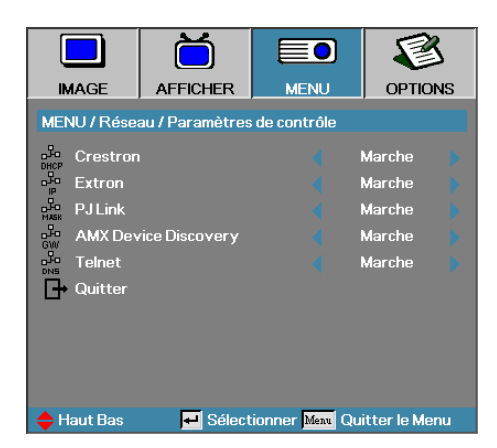

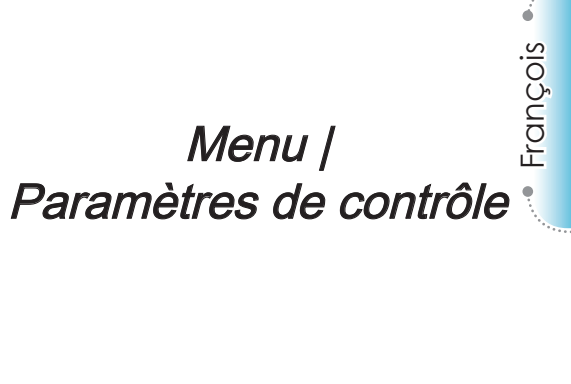

Crestron

Appuyez sur ◀► pour activer/désactiver Crestron.

Extron

Appuyez sur ◀► pour activer/désactiver Extron.

PJ Link

Appuyez sur ◀► pour activer/désactiver PJ Link.

AMX Device Discovery

Appuyez sur ◀► pour activer/désactiver AMX Device Discovery.

Telnet

Appuyez sur ◀► pour activer/désactiver Telnet.

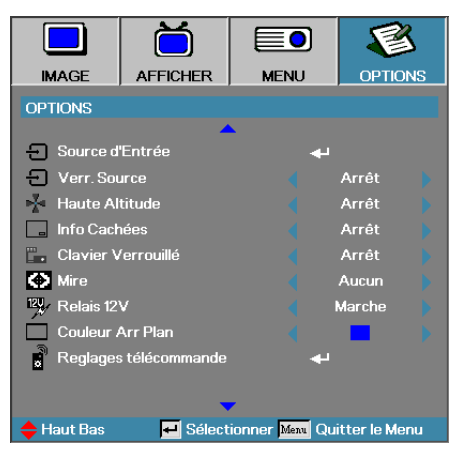

## Options

## Sources d'Entrée

Accéder au sous-menu Source d'entrée. Sélectionner les sources à balayer pour au démarrage. Voir la page 47 pour plus d'informations.

### Verr. Source

Verrouiller la source d'entrée actuelle comme seule source disponible, même si le câble est débranché.

- Marche—seule la source actuelle est reconnue comme source d'entrée.
- Arrêt—toutes les sources sélectionnées dans Options | Source d'entrée sont reconnues comme sources d'entrée.

### Haute Altitude

Règle la vitesse du ventilateur suivant l'environnement.

- Marche—augmente la vitesse du ventilateur pour une température, humidité ou altitude élevée.
- Arrêt—vitesse de ventilateur normale pour des conditions normales.

### Info Cachées

Supprimer les messages d'information sur l'écran du projecteur.

- Marche—aucun message d'état n'apparaît à l'écran pendant l'utilisation.
- Arrêt—des messages d'état apparaissent à l'écran pendant le fonctionnement.

## Clavier Verrouillé

Verrouille les boutons du panneau du projecteur.

Marche—un message d'avertissement s'affiche pour confirmer le verrouillage du clavier.

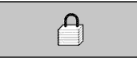

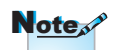

déverrouiller

Appuyez 10 s sur

la touche « Entrée » du clavier pour le Arrêt—les fonctions du clavier du projecteur sont normales.

### Mire

Affiche un motif de test. Choisissez entre Grille, Blanc et Aucun.

### Relais 12V

Appuyez sur ◀► pour activer ou non la sortie Relais 12V.

### Couleur Arr Plan

Sélectionnez la couleur d'arrière-plan désirée pour l'image projetée quand aucune source n'est détectée.

## Reglages télécommande

Accédez aux paramètres de la Télécommande. Voir 48 pour plus d'informations.

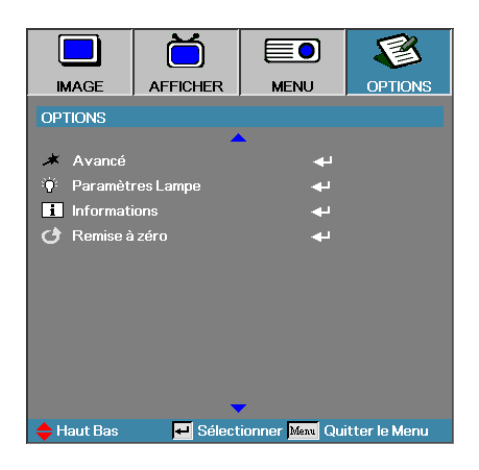

### Avancé

Accéder au menu Avancé. Voir la page 49-50 et pour plus de détails.

### Paramètres Lampe

Accèder au menu Paramètres Lampe. Voir la page 51-52 pour plus de détails.

### Informations

Affiche les informations du projecteur.

#### Remise à zéro

Réinitialiser toutes les options à leurs paramètres d'usine par défaut.

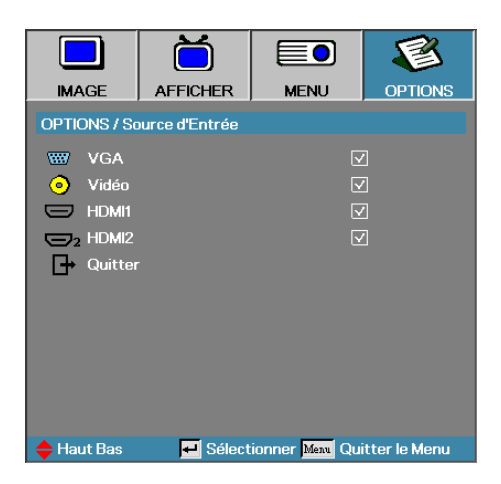

## *Options | Source d'Entrée*

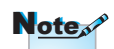

Si toutes les sources sont désélectionnées, le projecteur ne peut pas afficher d'image. Laissez au moins une source sélectionnée.

### Source d'Entrée

Utilisez cette option pour activer / désactiver les sources d'entrée. Appuyez sur ▲ ou sur ▼ pour sélectionner une source, appuyez ensuite sur ◀ ou sur ▶ pour l'activé/désactivé. Pressez « Entrée » pour terminer la sélection. Le projecteur ne recherchera pas les entrées désélectionnées.

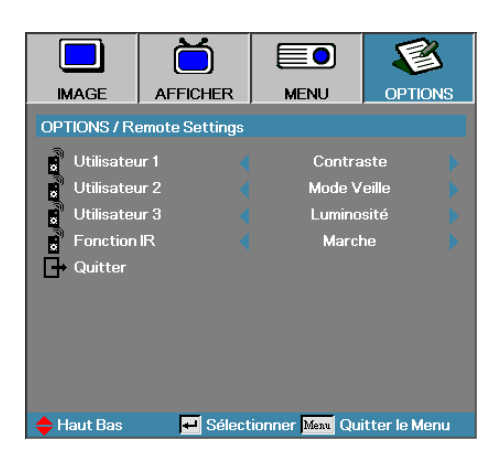

## Options | Remote Settings

## Utilisateur1

Définir la touche Utilisateur1 comme raccourci pour la fonction LAN, Luminosité, Contraste, Minuteur, Correspondance des couleurs, Temp. Couleur, Gamma, Verr. Source, Projection, Paramètres Lampe, Zoom, Motif de test, Figer, HDMI1 ou HDMI2.

### Utilisateur2

Définir la touche Utilisateur2 comme raccourci pour la fonction LAN, Luminosité, Contraste, Minuteur, Correspondance des couleurs, Temp. Couleur, Gamma, Verr. Source, Projection, Paramètres Lampe, Zoom, Motif de test, Figer, HDMI1 ou HDMI2.

### Utilisateur3

Définir la touche Utilisateur3 comme raccourci pour la fonction LAN, Luminosité, Contraste, Minuteur, Correspondance des couleurs, Temp. Couleur, Gamma, Verr. Source, Projection, Paramètres Lampe, Zoom, Motif de test, Figer, HDMI1 ou HDMI2.

### Fonction IR

Activer ou désactiver la fonction IR du projecteur.

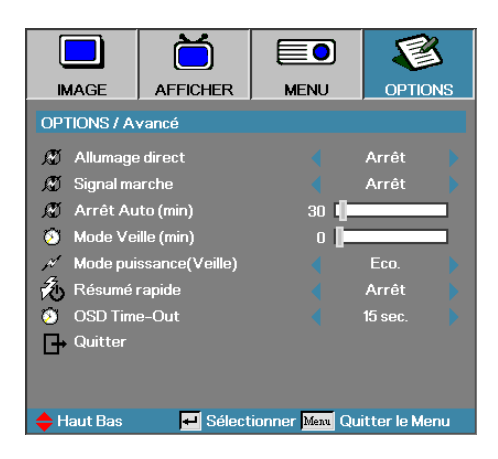

## Options / Avancé

### Allumage direct

Activer ou désactiver Marche directe.

- Marche—le projecteur s'allume automatiquement quand l'appareil est alimenté en courant CA.
- Arrêt-le projecteur doit être allumé normalement.

#### Signal marche

Active ou désactive le signal marche.

- Marchele—projecteur s'allume automatiquement lorsqu'un signal actif est détecté.
- Arrêt—désactive l'alimentation sur relais quand un signal actif est détecté.

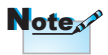

- 1. Disponible uniquement quand le mode veille est actif.
- Si le projecteur est éteint alors qu'une source d'entrée est active (la dernière source d'image s'affiche à l'écran), il ne redémarrera pas à moins que:
  - a. La source ne soit arrêtée puis qu'une source de signal ne soit redémarrée.
  - b. Le projecteur ne soit débranché puis rebranché.
- 3. Un signal activé ignorera « le verrouillage de la source ».

## Arrêt Auto (min)

Régler l'intervalle d'Arrêt Auto. Le projecteur éteint la lampe après 30 minutes sans signal, par défaut. L'avertissement suivant s'affiche 60 secondes avant l'arrêt.

Le projecteur s'éteindra automatiquement 60 sec

### Mode Veille (min)

Régler l'intervalle de Mode Veille. Le projecteur s'éteint après la durée d'inactivité spécifiée (quel que soit le signal). L'avertissement suivant s'affiche 60 secondes avant l'arrêt.

Le projecteur s'éteindra automatiquement 60 sec

### Mode puissance (Veille)

- Eco.: Choisissez « Eco. » pour éviter de gaspiller du courant < 0,5W.</li>
- Activé: Choisissez « Activé » pour revenir au mode de veille normal et le port de sortie VGA sera activé.

### Résumé rapide

Si Redémarrage rapide est activé, le projecteur peut se remettre à fonctionner rapidement à condition que le projecteur soit rallumé dans les 100 secondes après avoir été éteint.

### OSD Time-Out

Réglez la durée d'affichage de l'OSD

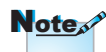

Lorsque le mode Alimentation (Veille) est réglé sur Eco., le pass-through VGA et Audio et RJ45 seront désactivés. Des fonctionnalités limitées sont disponibles sur le contrôle RS232.

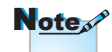

Le projecteur ne sera pas vraiment arrêté à 100 % tant que l'utilisateur n'aura pas attendu 100 sec.

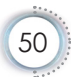

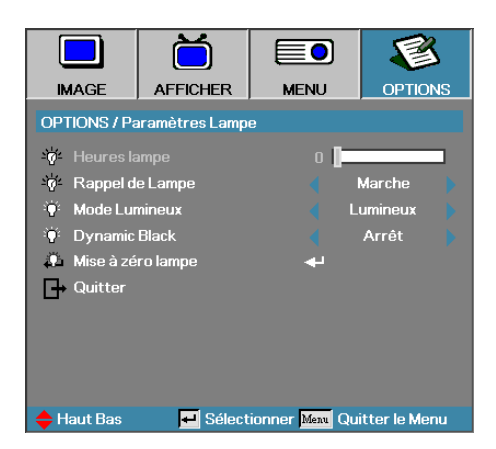

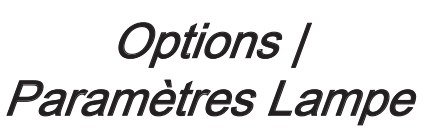

## Heures lampe

Affiche le nombre d'heures d'activité de la lampe. Cet élément est seulement à afficher.

### Rappel de Lampe

Activer ou désactiver le rappel de durée de vie de lampe.

Marche—un message d'avertissement s'affiche quand la durée de vie de lampe restante est inférieure à 30 heures.

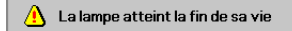

Arrêt—aucun message d'avertissement ne s'affiche.

### Mode Lumineux

Sélectionner le mode de luminosité de la lampe.

- Luminosité—le paramètre par défaut.
- Eco.—réglage d'une luminosité plus faible pour préserver la durée de vie de la lampe.

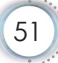

### Dynamic Black

Sélectionnez le mode de Dynamic Black.

### Mise à zéro lampe

Après avoir remplacé la lampe, réinitialisez le compteur de lampe afin de refléter précisemment la durée de vie de la nouvelle lampe.

1. Sélectionnez « Mise à zéro lampe »

Un écran de confirmation apparaît.

| Confirmer réinitialisation lampe |     |  |  |
|----------------------------------|-----|--|--|
| Non                              | Oui |  |  |

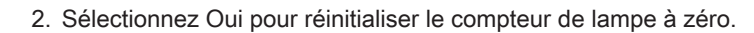

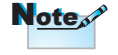

Lorsque Dynamic Black est activé, et que le Mode Lumineux est réglée sur Lumineux, la plage Dynamic est de 100%~30%. Lorsque le Mode Lumineux est sur le Mode Eco., la plage Dynamic est de 80%~30%

## LAN\_RJ45

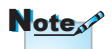

- Le projecteur se connecte au LAN, utilisez le câble Ethernet normal.
- Poste à poste (Le PC se connecte directement au projecteur), veuillez utiliser le câble Ethernet croisé.

Pour plus de simplicité et de facilité d'utilisation, le projecteur Optoma offre diverses fonctionnalités de réseau et de gestion distante.

La fonction LAN/RJ45 du projecteur via un réseau, par exemple géré à distance: Marche/Arrêt, paramètres de Luminosité et de Contraste. Ainsi que des informations sur l'état du projecteur, telles que : Source vidéo, Son Muet, etc.

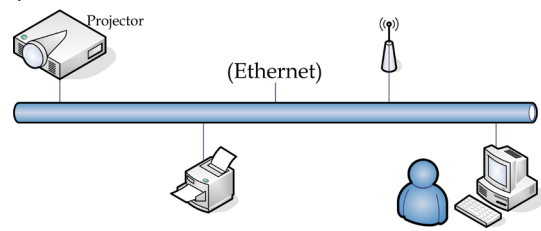

## Fonctionnalités Terminal LAN câblé

Le projecteur peut être contrôlé par un PC (Portable) ou d'autres appareils externes via le port LAN/RJ45 et est compatible avec Crestron / Extron / AMX (Device Discovery) / PJLink.

- Crestron est une marque déposée de Crestron Electronics, Inc. aux États-unis.
- Extron est une marque déposée d'Extron Electronics, Inc. aux États-unis.
- AMX est une marque déposée d'AMX LLC aux États-Unis.
- PJLink a déposé une demande d'enregistrement de marque et de logo au Japon, aux États-Unis et dans d'autres pays via JBMIA.

### Appareils externes pris en charge

Ce projecteur est pris en charge par les commandes spécifiées du contrôleur Crestron Electronics et des logiciels liés (par ex. RoomView<sup>®</sup>).

http://www.crestron.com/

Le projecteur est conforme pour une prise en charge des appareils Extron pour référence.

http://www.extron.com/

Ce projecteur est pris en charge par AMX (Device Discovery).

http://www.amx.com/

Ce projecteur prend en charge toutes les commandes de PJLink Class1 (Version 1.00).

http://pjlink.jbmia.or.jp/english/

Pour plus de détails ou d'informations sur les différents types d'appareils externes pouvant être connectés au port LAN/RJ45 et sur la télécommande et le projecteur, ainsi que pour les contrôlés liés pour prendre en charge chaque appareil externe, veuillez contacter le service d'assistance directement.

## LAN\_RJ45

1. Connecter un câble RJ45 aux ports RJ45 sur le projecteur et le PC (Laptop).

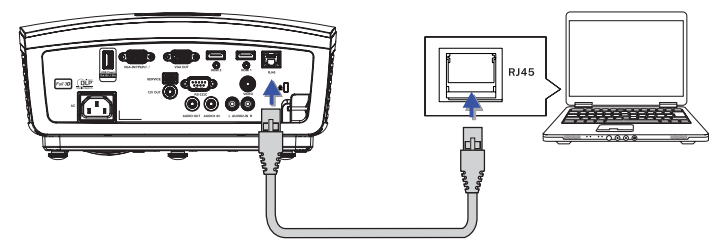

2. Sur le PC (Laptop), sélectionnez Démarrer -> Panneau de confriguration -> Connexions réseau.

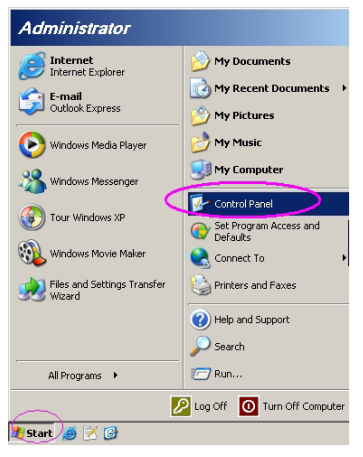

3. Cliquez avec le bouton droit de la souris sur votre Connexion au réseau local et sélectionnez Propriétés.

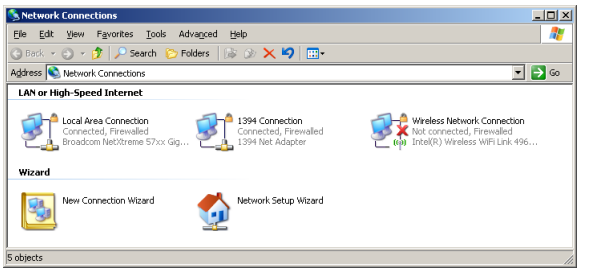

4. Dans la fenêtre Properties, sélectionnez l'onglet Général, et sélectionnez Internet Protocol (TCP/IP).

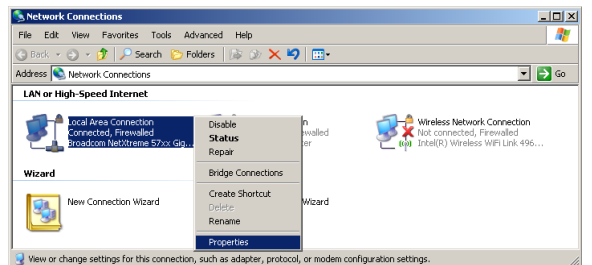

5. Cliquez sur Propriétés.

| 🚣 Local Area Connection Properties 🔋 🗙                        |
|---------------------------------------------------------------|
| General Advanced                                              |
| Connect using:                                                |
| Broadcom NetXtreme 57xx Gigabit Cc Configure                  |
| This connection uses the following items:                     |
| 🗹 📇 QoS Packet Scheduler 📃                                    |
| Network Monitor Driver                                        |
| Internet Protocol (TCP/IP)                                    |
|                                                               |
|                                                               |
| Install Uninstal Properties                                   |
| Description                                                   |
| Transmission Control Protocol/Internet Protocol. The default  |
| wide area network protocol that provides communication        |
| across diverse interconnected networks.                       |
|                                                               |
| Show icon in notification area when connected                 |
| Notify me when this connection has limited or no connectivity |
|                                                               |
|                                                               |
| OK Cancel                                                     |
|                                                               |

6. Renseignez l'adresse IP et le Masque de sous-réseau et appuyez sur OK.

| ou can get IP settings assigned<br>is capability. Otherwise, you ne<br>le appropriate IP settings.             | l automatically if your network supports<br>ed to ask your network administrator for |
|----------------------------------------------------------------------------------------------------|--------------------------------------------------------------------------------------|
| Obtain an IP address autor                                                                                     | natically                                                                            |
| Use the following IP address                                                                                   | \$8:                                                                                 |
| IP address:                                                                                                    | 10 . 10 . 10 . 99                                                                    |
| Sybnet mask:                                                                                                   | 255.255.255.0                                                                        |
| Default gateway:                                                                                               |                                                                                      |
| C Obtain DNS server address<br>Use the following DNS server:<br>Preferred DNS server:<br>Alternate DNS server: | s automatically                                                                      |
|                                                                                                    | Advanced.                                                                            |

- 7. Appuyez sur le bouton Menu sur le projecteur.
- 8. Sélectionnez OSD-> Réglages-> Réseau-> Paramètres LAN.
- 9. Entrez les données suivantes:
  - DHCP: Arrêt
  - Adresse IP: 10.10.10.10
  - Masque s.-réseau: 255.255.255.0
  - Passerelle: 0.0.0.0
  - DNS : 0.0.0.0
- 10. Appuyez sur « Entrée » / ► pour confirmer les paramètres.
- 11. Ouvrez un nagivateur Internet (par exemple Microsoft Internet Explorer avec Adobe Flash Player 9.0 ou une version ultérieure).

| 🖉 Welcom | te to Tabbed Browsing - Windows Internet Explorer                                                                                                    |          |
|----------|----------------------------------------------------------------------------------------------------|----------|
| 00       | e http://10.10.10.10/                                                                                                    | - 47 × L |
| * *      | Welcome to Tabled Browsing                                                                                                    | 🗟 - E    |
| *        | You've opened a new tab                                                                                                    |          |
|          | With table you can:<br>Use one Internet Explorer window to view all your webpages.<br>Open Inits in a background tab while viewing the page you're on.<br>• Save and open multiple webpages at once by using favorites and home page tabs. |          |

12. Dans la barre d'adresse, entrez l'adresse IP: 10.10.10.10.

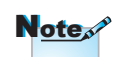

Pour plus d'information, veuillez visiter http:// www.crestron.com.

#### 13. Appuyez sur « Entrée » / ►.

Le projecteur est paramétré pour être géré à distance. La fonction LAN/RJ45 s'affiche comme suit.

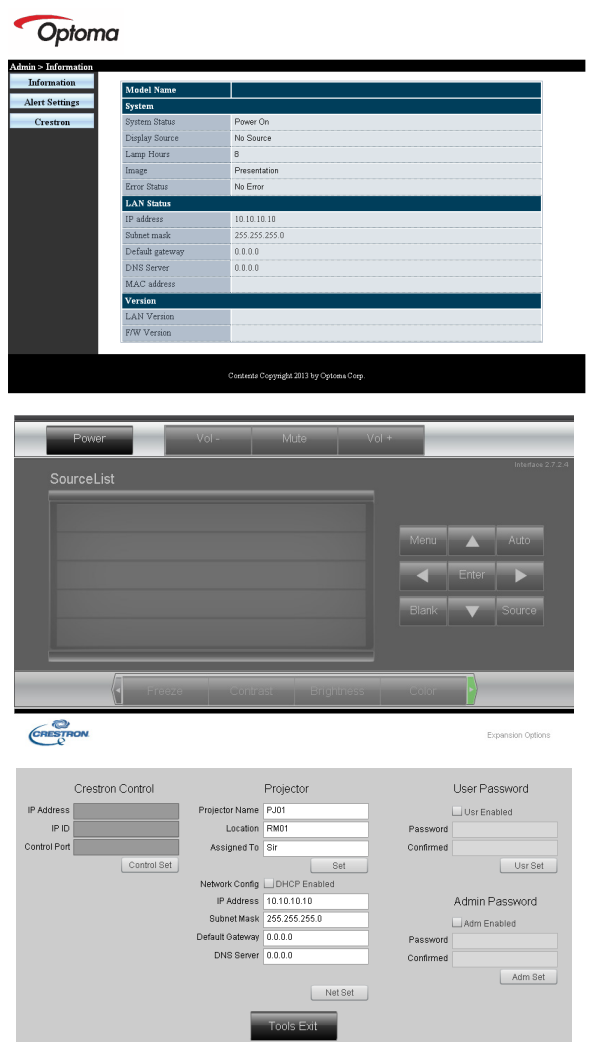

| Catégorie            | Élément               | Longueur de saisir |
|----------------------|-----------------------|--------------------|
|                      | Adresse IP            | 15                 |
| Contrôle Crestron    | IP ID                 | 3                  |
|                      | Port                  | 5                  |
|                      | Nom du projecteur     | 10                 |
| Projecteur           | Emplacement           | 10                 |
|                      | Alloué à              | 10                 |
|                      | DHCP (Activé)         | (N/A)              |
|                      | Adresse IP            | 15                 |
| Configuration réseau | Masque de sousréseau  | 15                 |
|                      | Passerelle par défaut | 15                 |
|                      | Serveur DNS           | 15                 |
|                      | Activé                | (N/A)              |
| Mot de passe         | Nouveau mot de passe  | 10                 |
|                      | Confirmer             | 10                 |
| Mat da passa         | Activé                | (N/A)              |
| NOT de passe         | Nouveau mot de passe  | 10                 |
|                      | Confirmer             | 10                 |
|                      |                       |                    |

Pour plus d'information, veuillez visiter http://www.crestron.com.

### Préparation des alertes par e-mail

- Assurez-vous que l'utilisateur est en mesure d'accéder à la page d'accueil de la fonction LAN RJ45 via un navigateur Web (tel que par ex, Microsoft Internet Explorer v6.01/v8.0).
- 2. Sur la page d'accueil du LAN/RJ45, cliquez sur Alert Settings (Paramétrage des alertes).

| Model Name      |               |
|-----------------|---------------|
| System          |               |
| System Status   | Power On      |
| Display Source  | No Source     |
| Lamp Hours      | В             |
| Image           | Presentation  |
| Error Status    | No Error      |
| LAN Status      |               |
| IP address      | 10.10.10.10   |
| Subnet mark     | 255.255.255.0 |
| Default gateway | 0.0.0         |
| DNS Server      | 0.0.0.0       |
| MAC address     |               |
| Version         |               |
| LAN Version     |               |
| F/W Version     |               |

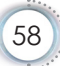

3. Par défaut, ces cases de saisie dans Paramétrage des alertes sont vides.

| aformation                                    | SMTP setting                                                                                                    | Email Setting                                                                    | Alert Condition                                                            |
|-----------------------------------------------|----------------------------------------------------------------------------------------------------|----------------------------------------------------------------------------------|----------------------------------------------------------------------------|
| Crestron S<br>F<br>F<br>F<br>F<br>F<br>F<br>F | Screer Screer Sc | To Cc Projector Warning Information 1 From Mail Address Apply Mail Address Apply | D Fan Error<br>D Lamp Error<br>D High Temp Error<br>(Appy) (Seed Text Mar) |

- 4. Pour envoyer un e-mail d'alerte, saisissez ce qui suit:
  - Le champ SMTP représente le serveur des e-mails pour l'envoi d'e-mails (protocole SMTP). Ce champ est obligatoire.
  - Le champ To (A) représente l'adresse du destinataire de l'e-mail (par ex. l'administrateur du projecteur). Ce champ est obligatoire.
  - Le champ Cc permet d'envoyer une copie de l'alerte à une adresse e-mail spécifiée. Ce champ est facultatif (par ex. l'assistant de l'administrateur du projecteur).
  - Le champ From (De) représente l'adresse de l'auteur de l'email (par ex. l'administrateur du projecteur). Ce champ est obligatoire.
  - Sélectionnez les conditions de l'alerte en cochant les cases souhaitées.

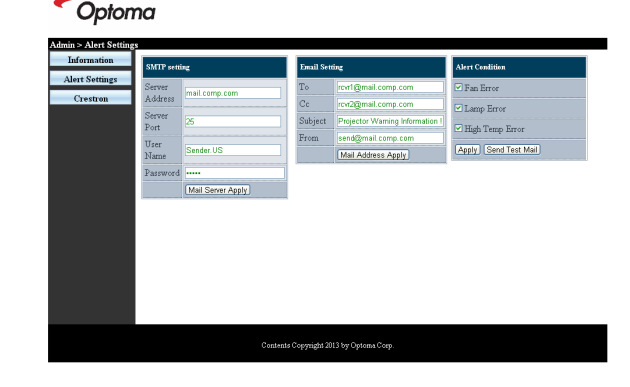

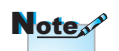

Remplissez tous les champs obligatoires spécifiés. L'utilisateur peut cliquer sur Envoyer un email de test pour trouver les bons réglages. Pour créer une alerte envoyée par e-mail, vous devez sélectionner les conditions de l'alerte et saisir une adresse e-mail correcte. François

## Fonction RS232 par Telnet

En plus de l'interface RS232 connectée au projecteur avec communication hyperterminal par contrôle RS232 dédié, il existe un autre type de contrôle RS232 appelé « RS232 par TELNET » pour l'interface LAN/RJ45.

### Guide de démarrage rapide pour « RS232 par <u>TELNET »</u>

Vérifiez et obtenez l'adresse IP sur le menu du projecteur.

Vérifiez que le portable/PC peut accéder à la page Web du projecteur.

Vérifiez que le « Pare-feu Windows » est désactivé si la fonction « TELNET » est filtrée par le portable/PC.

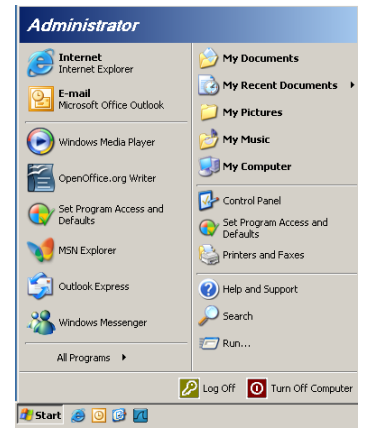

1. Démarrer => Tous les programmes => Accessoires => Invite de commandes.

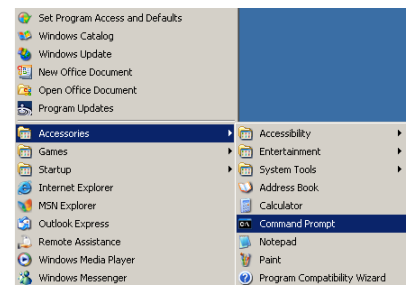

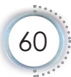

2. Saisissez le format qui suit:

*telnet ttt.xxx.yyy.zzz 23* (appuyez ensuite sur « Entrée ») (*ttt.xxx.yyy.zzz: adresse IP du projecteur*)

 Si la connexion Telnet est prêt et que l'utilisateur peut utiliser la commande RS232, la commande RS232 fonctionnera après avoir appuyé sur « Entrée ».

## Comment activer TELNET sur Windows VISTA / 7

Par défaut sous Windows VISTA, « TELNET » n'est pas inclus. Mais l'utilisateur peut activer ou désactiver certaines fonctions de Windows.

1. Ouvrez le « Panneau de configuration » de Windows VISTA.

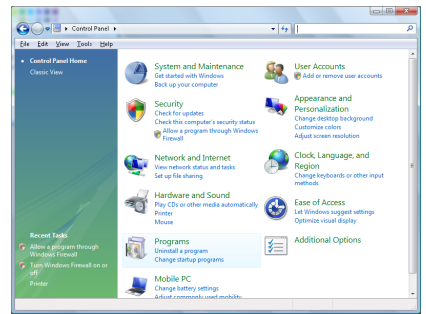

2. Allez dans « Programmes ».

| Conversion of Conversion                                  | r nug in in in in in in in in in in in in in                                                                                                    | •   •   search                                                                                                    |                                                                                                    |
|-----------------------------------------------------------|----------------------------------------------------------------------------------------------------|----------------------------------------------------------------------------------------------------|----------------------------------------------------------------------------------------------------|
| Die Edit Over Icolo Bel<br>Tasks<br>Viewinstalled updates | Uninstall or change a program                                                                                                    | nd then click "Uninstall". "Chanse", or "B                                                                                                    | spair".                                                                                                    |
| Get new programs online at<br>Windows Marketplace         | 🕥 Organize 🤟 🔠 Views 🗟                                                                                                    | ,, ,, ,, ,, ,, ,, ,, ,, ,, ,, ,, ,, ,, ,, ,, ,,                                                                                                    |                                                                                                    |
| (digital locker)                                          | Name                                                                                                    | Publisher                                                                                                    | Installe                                                                                                    |
|                                                           | BD-2g A13<br>A-Acceleration<br>B-Acceleration<br>B-Accelerat | Adobe Systems Incorporated<br>Adobe Systems Incorporated<br>Adobe Systems Incorporated<br>Adobe Systems Incorporated<br>Adobe Systems Incorporated<br>Apple Nat.<br>AVV Technologies<br>Apple Excite<br>DAV, Inc.<br>DAV, Inc.<br>DAV, Inc.<br>Intel Corporation<br>Microsoft | 11/20/<br>11/21/<br>11/21/<br>12/23/<br>9/10/21<br>11/21/<br>11/21/<br>2/5/20<br>9/10/21<br>9/10/21<br>11/20/<br>11/20/<br>11/20/<br>11/21/<br>11/21/<br>11/ |
|                                                           | 1118V8 UB 10.4.1.3                                                                                                    | san Microsystems, Inc                                                                                                    | 11/20                                                                                                    |

3. Allez dans « Activer ou désactiver des fonctionnalités Windows ».

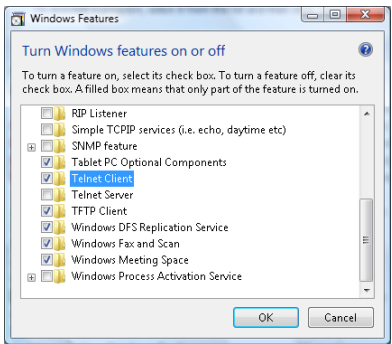

4. Activez l'option « Client Telnet »puis appuyez sur le bouton « OK ».

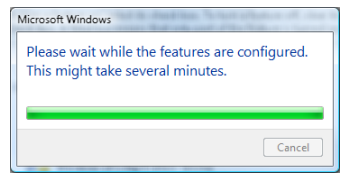

### Spécifications de « RS232 par TELNET »:

- 1. Telnet: TCP.
- Port Telnet: 23 (pour plus de détails, veuillez contacter l'équipe d'assistance).
- 3. Utilitaire Telnet: « TELNET.exe » Windows (mode console)
- Déconnexion normale du contrôle RS232 par Telnet : Fermez l'utilitaire Telnet de Windows une fois la connexion TELNET prête. Limitation 1 pour le contrôle Telnet : Moins de 50 octets de charge réseau successive pour l'application Contrôle Telnet.

Limitation 2 pour le contrôle Telnet : Moins de 26 octets pour une commande complète pour l'application Contrôle Telnet.

Limitation 3 pour le contrôle Telnet : Le décalage minimum pour la commande RS232 suivante est 200 (ms).

(\*, Sous Windows XP TELNET.exe est intégré, la touche Entrée insérera un code de retour à la ligne.)

## Dépannage

En cas de problème avec le projecteur, veuillez vous reporter aux informations suivantes. Si le problème persiste, appelez le revendeur ou le centre de service local

## Image

### Pas d'images affichées à l'écran.

- Assurez-vous que les câbles et les connexions à l'alimentation sont corrects et bien raccordés selon la section « Installation ».
- Assurez-vous que les broches des connecteurs ne sont ni tordus ni brisés.
- Vérifiez que la lampe de projection est bien installée. Voir la section « Remplacer la lampe ».
- Assurez-vous que le capuchon de l'objectif a été enlevé et que le projecteur est mis sous tension.

## L'image est décentrée

- Assurez-vous que le capuchon de l'objectif a été enlevé.
- Réglez l'Anneau de mise au point sur le bloc optique du projecteur.
- Assurez-vous que l'écran de projection se trouve dans la distance requise par rapport au projecteur. Reportez-vous à la page 16-17.

## L'image est étirée lors de l'affichage d'un titre DVD 16:9

- Lorsque vous lisez un DVD anamorphique ou un DVD 16:9, le projecteur affiche une image de meilleure qualité en format 16: 9 du côté du projecteur.
- Si vous lisez le titre DVD en format LBX, changez le format à LBX dans le menu OSD du projecteur.
- Si vous lisez le titre DVD en format 4:3, changez le format à 4:3 dans le menu OSD du projecteur.
- Si l'image s'affiche toujours étirée, vous devez également régler le rapport largeur/hauteur en faisant référence à ce qui suit:
- Définissez le format de l'affichage comme un type de rapport largeur/hauteur 16:9 (large) sur votre lecteur DVD.

## **2** L'image est trop petite ou trop grande

- Réglez le levier du zoom du bloc optique.
- Rapprochez ou éloignez le projecteur de l'écran.
- Appuyez sur [Menu] sur le panneau du projecteur, allez à « Afficher-->Format ». Essayez les divers paramètres.

## Les côtés de l'image sont obliques:

- Dans la mesure du possible, repositionnez le projecteur de manière à ce qu'il soit centré sur l'écran et en dessous de la partie inférieure de l'écran. Utilisez PureShift pour effectuer des réglages à la position de l'image.
- Utilisez « Afficher-->Trapèze V) » dans le menu de l'OSD pour effectuer un réglage.

### L'image est inversée

Sélectionnez « Systeme-->Projection » dans le menu de l'OSD et réglez le sens de la projection.

## Autres

### PLe projecteur cesse de répondre aux commandes

Dans la mesure du possible, éteignez le projecteur, débranchez le cordon d'alimentation et attendez une vingtaine de 20 seconde avant de remettre le courant.

## La lampe a grillé ou émet un son bruyant

Lorsque la lampe atteint la fin de sa vie utile, elle grille et ce faisant émet un son bruyant. Dans ce cas, le projecteur ne se mettra pas en marche tant que le module de la lampe ne sera pas remplacé. Pour remplacer la lampe, procédez selon les instructions stipulées dans la section « Remplacer la lampe » à la 67.

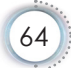

## Indicateur d'état DEL projecteur

|                                                  | Message                                            | DEL<br>d'Alimentation                              | DEL de la tempé-<br>rature                       | DEL de la<br>lampe |   |
|--------------------------------------------------|----------------------------------------------------|----------------------------------------------------|--------------------------------------------------|--------------------|---|
|                                                  |                                                    | (Vert)                                             | (Rouge)                                          | (Rouge)            | 5 |
|                                                  | État de veille<br>(cordon d'alimentation d'entrée) | Clignotement<br>2 sec éteint<br>2 sec allumé       | 0                                                | 0                  | • |
| N <u>ote</u> r <sup>a</sup>                      | Mise sous tension (préchauffage)                   | Clignotement<br>0,5 sec éteint<br>0,5 sec allumé   | 0                                                | 0                  |   |
| Eclairage stable =><br>→<br>Pas d'éclairage => ○ | Mise sous tension et allumage de la lampe          | *                                                  | 0                                                | 0                  |   |
|                                                  | Hors tension<br>(Refroidissement)                  | Clignotement<br>1 sec éteint<br>1 sec allumé       | 0                                                | 0                  |   |
|                                                  | Erreur<br>(panne de la lampe)                      | Clignotement<br>0,5 sec éteint<br>0,5 sec allumé   | 0                                                | *                  |   |
|                                                  | Erreur<br>(Panne du ventilateur )                  | Clignotement<br>0,5 sec éteint<br>0,5 sec allumé   | Clignotement<br>0,5 sec éteint<br>0,5 sec allumé | 0                  |   |
|                                                  | Erreur<br>(surchauffe)                             | Clignotement<br>0,5 sec éteint<br>0,5 sec allumé   | *                                                | 0                  |   |
|                                                  | Redémarrage rapide (100 sec)                       | Clignotement<br>0,25 sec éteint<br>0,25 sec allumé | 0                                                | 0                  |   |

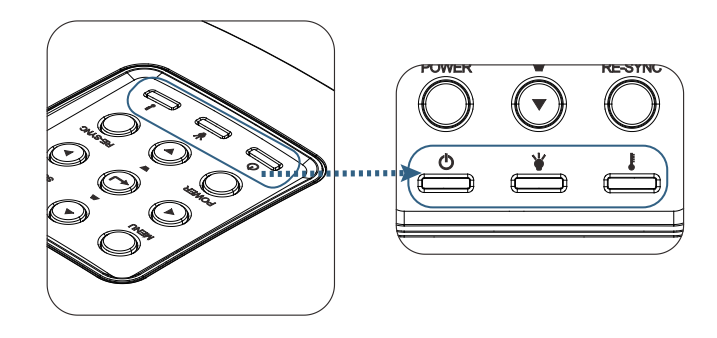

François

## ? Etats LED

### Messages à l'écran

- Panne de ventilateur: Le projecteur s'arrêtera automatiquement.
- Surchauffe: Le projecteur s'arrêtera automatiquement.
- Remplacement de la lampe:
   La lampe atteint la fin de sa vie.
   Remplacement suggéré.

🚹 La lampe atteint la fin de sa vie

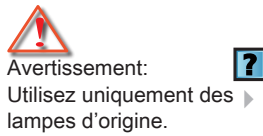

## Télécommande

### [?] Si la télécommande ne marche pas.

- Vérifiez l'angle opérationnel de la télécommande qui doit se trouver dans les ±15° horizontalement et verticalement de l'un des récepteurs IR sur le projecteur.
- Assurez-vous qu'il n'y a pas d'obstructions entre la télécommande et le projecteur. Passez dans les 7 m (23 pi) du projecteur.
- Assurez-vous que les piles sont installées incorrectement.
- Remplacez les piles si elles sont usées.

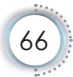

## Remplacement de la lampe

Le projecteur détecte automatiquement la vie utile de la lampe. Lorsque la lampe approche la fin de sa vie utile, un message d'avertissement s'affiche.

Lamp is approaching the end of its useful life

Lorsque ce message s'affiche, contactez le revendeur ou le centre de service local pour changer la lampe dès que possible. Assurez-vous que le projecteur a refroidi pendant 30 minutes au moins avant de changer la lampe.

Avertissement: Le compartiment de la lampe est brûlant! Attendez qu'il ait refroidi avant de procéder au changement de la lampe!

Avertissement: Pour réduire le risque de blessures, ne pas faire tomber le module de la lampe ni toucher l'ampoule. L'ampoule peut éclater et blesser si elle venait à tomber.

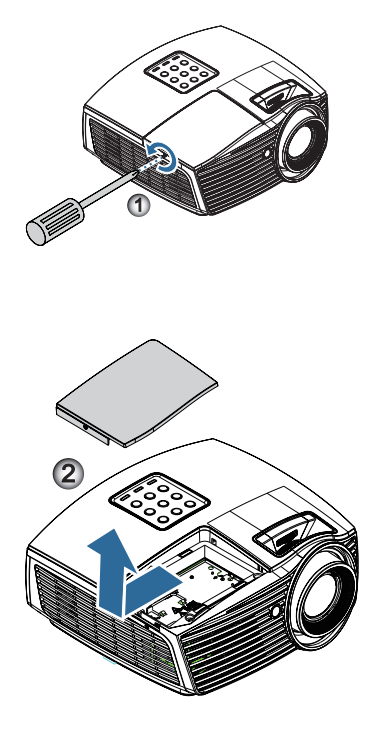

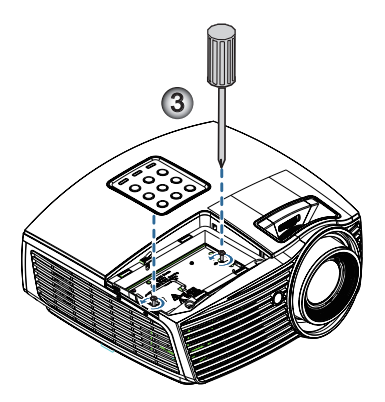

François

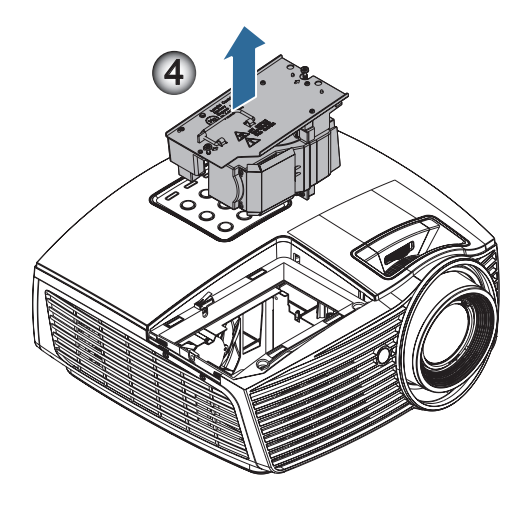

#### Procédure de remplacement de la lampe:

- 1. Mettez le projecteur hors tension en appuyant sur le bouton de march/ arrêt.
- 2. Attendez que le projecteur ait refroidi pendant au moins 30 minutes.
- 3. Déconnectez le cordon d'alimentation.
- 4. Enlevez la vis unique sur le capot du compartiment de la lampe. 0
- 5. Enlevez le capot du compartiment de la lampe. 2
- Retirez les deux vis du module de la lampe Soulevez le module. ●
- 7. Tirez fermement sur la poignée du module pour retirer le module de lampe. ④

Pour replacer le module de la lampe, suivez les étapes précédentes dans l'ordre inverse. Lorsque vous installez, alignez le module de lampe avec le connecteur et assurez-vous que le module est de niveau de façon à éviter tout dommage.

8. Mettez le projecteur en marche et effectuez une « Mise à zéro lampe » apès avoir remplacé le module de la lampe.

Remise à zéro de la lampe: (i)Appuyez sur « Menu » -> (ii)Sélectionnez « Options » -> (iii)Sélectionnez « Paramètres Lampe » ->(iv)Sélectionnez « Mise à zéro lampe » -> (v)Sélectionnez « Oui ».

## Modes de compatibilité

## Compatibilité vidéo

| NTSC  | NTSC M/J, 3,58MHz, 4,43MHz                    |
|-------|-----------------------------------------------|
| PAL   | PAL B/D/G/H/I/M/N, 4,43MHz                    |
| SECAM | SECAM B/D/G/K/K1/L, 4,25/4,4 MHz              |
| SDTV  | 480i/p, 576i/p                                |
| HDTV  | 720p(50/60Hz), 1080i(50/60Hz), 1080P(50/60Hz) |

## Description détaillée de la synchronisation vidéo

| Signal         | Résolution  | Taux de<br>rafraîchissement(Hz) | Remarques            |
|----------------|-------------|---------------------------------|----------------------|
| TV(NTSC)       | 720 x 480   | 60                              | Pour Vidéo/          |
| TV(PAL, SECAM) | 720 x 576   | 50                              | S-vidéo<br>composite |
| SDTV (480I)    | 720 x 480   | 60                              | Pour                 |
| SDTV (480P)    | 720 x 480   | 60                              | composite            |
| SDTV (576I)    | 720 x 576   | 50                              |                      |
| SDTV (576P)    | 720 x 576   | 50                              |                      |
| HDTV (720p)    | 1280 x 720  | 50/60                           |                      |
| HDTV (1080I)   | 1920 x 1080 | 50/60                           | ]                    |
| HDTV (1080p)   | 1920 x 1080 | 24/50/60                        |                      |

## Compatibilité ordinateur - Normes VESA

| Signal       | Résolution       | Taux de<br>rafraîchissement(Hz)             | Remarques       |
|--------------|------------------|---------------------------------------------|-----------------|
| VGA          | 640 X 480        | 60/67/72/85                                 | Mac 60/72/85/   |
| SVGA         | 800 X 600        | 56/60 (*2)/72/<br>85/120 (*2)               | Mac 60/72/85    |
| XGA          | 1024 X768        | 48/50(*4)/<br>60 (*2)/70/75/<br>85/120 (*2) | Mac 60/70/75/85 |
| HDTV (720P)  | 1280 x 720       | 50/60 (*2)/<br>120 (*2)                     | Mac 60          |
| WXGA         | 1280 x 768       | 60/75/85                                    | Mac 60/75/85    |
|              | 1280 x 800       | 48/50 (*4)/60                               | Mac 60          |
| WXGA(*3)     | 1366 x 768       | 60                                          |                 |
| WXGA+        | 1440 x 900       | 60                                          | Mac 60          |
| SXGA         | 1280 x 1024      | 60/75/85                                    | Mac 60/75       |
| SXGA+        | 1400 x 1050      | 60                                          |                 |
| UXGA         | 1600 x 1200      | 60                                          |                 |
| HDTV (1080p) | 1920 x 1080      | 24/50/60                                    | Mac 60          |
| WUXGA        | 1920 x 1200 (*1) | 60                                          | Mac 60          |

Signal ordinateur (Compatible RVB analogique)

- (\*1) 1920 x 1200 @60Hz ne prennent en charge que la résolution réduite.
- (\*2) Synchronisation 3D pour projecteur compatible 3D (STD) et projecteur compatible True 3D. (Option)
- (\*3) Synchronisation standard Windows 8
- (\*4) La résolution native doit prendre en charge @50hz

## Signal d'entrée pour HDMI/DVI-D

| Signal                | Résolution       | Taux de<br>rafraîchissement(Hz)       | Remarques       |
|-----------------------|------------------|---------------------------------------|-----------------|
| VGA                   | 640 x 480        | 60                                    | Mac 60/72/85    |
| SVGA                  | 800 x 600        | 60(*2)/72/<br>85/120(*2)              | Mac 60/72/85    |
| XGA                   | 1024 x 768       | 48/50/<br>60(*2)/70/75/<br>85/120(*2) | Mac 60/70/75/85 |
| SDTV (480i)           | 720 x 480        | 60                                    |                 |
| SDTV (480p)           | 720 x 480        | 60                                    |                 |
| SDTV (576i)           | 720 x 576        | 50                                    |                 |
| SDTV (576p)           | 720 x 576        | 50                                    |                 |
| WSVGA<br>(1024 x 600) | 1024 x 600       | 60                                    |                 |
| HDTV (720p)           | 1280 x 720       | 50/60(*2)/<br>120(*2)                 | Mac 60          |
| WXGA                  | 1280 x 768       | 60/75/85                              | Mac 75          |
|                       | 1280 x 800       | 48/60(*2)/<br>50                      | Mac 60          |
| WXGA                  | 1366 x 768       | 60                                    |                 |
| WXGA+                 | 1440 x 900       | 60                                    | Mac 60          |
| SXGA                  | 1280 x 1024      | 60/75/85                              | Mac 60/75       |
| SXGA+                 | 1400 x 1050      | 60                                    |                 |
| UXGA                  | 1600 x 1200      | 60                                    |                 |
| HDTV (1080i)          | 1920 x 1080      | 50/60                                 |                 |
| HDTV (1080p)          | 1920 x 1080      | 24/30/50/60/120                       | Mac 60          |
| WUXGA                 | 1920 x 1200 (*1) | 50/60                                 | Mac 60          |

- (\*1) 1920 x 1200 @60Hz ne prennent en charge que la résolution réduite.
- (\*2) Synchronisation 3D pour projecteur compatible 3D (STD) et projecteur compatible True 3D. (Option)
### Tableau de compatibilité de vidéos True 3D

| Résolutions<br>d'entrée | Fréquence d'entrée |                                                               |                             |  |
|-------------------------|--------------------|---------------------------------------------------------------|-----------------------------|--|
| HDMI 1.4a               | 1280 x 720p @50Hz  | Haut - et - bas                                               |                             |  |
| Entrée 3D               | 1280 x 720p @60Hz  | Haut - et - bas                                               |                             |  |
|                         | 1280 x 720p @50Hz  | Haut - et - bas                                               |                             |  |
|                         |                    | Enpaquetage de c                                              | adres                       |  |
|                         | 1280 x 720p @60Hz  | Enpaquetage de c                                              | adres                       |  |
|                         | 1920 x 1080i @50Hz | Haut - et - bas En<br>cadres Côte-à-côt                       | paquetage de<br>e (Moitié)  |  |
|                         | 1920 x 1080i @60Hz | Haut - et - bas Enpaquetage de<br>cadres Côte-à-côte (Moitié) |                             |  |
|                         | 1920 x 1080p @24Hz | Haut - et - bas                                               |                             |  |
|                         | 1920 x 1080p @24Hz | Enpaquetage de c                                              | adres                       |  |
| HDMI 1.3                | 1920 x 1080i @50Hz | Côte-à-côte                                                   | activé SBS                  |  |
|                         | 1920 x 1080i @60Hz | (Moitié)                                                      | Mode                        |  |
|                         | 1280 x 720p @50Hz  |                                                               |                             |  |
|                         | 1280 x 720p @60Hz  |                                                               |                             |  |
|                         | 1920 x 1080i @50Hz | Haut - et - bas                                               | Mode TAB                    |  |
|                         | 1920 x 1080i @60Hz |                                                               | activé                      |  |
|                         | 1280 x 720p @50Hz  |                                                               |                             |  |
|                         | 1280 x 720p @60Hz  |                                                               |                             |  |
|                         | 480i               | HQFS                                                          | Format 3D est<br>Superposés |  |

- Si l'entrée 3D est 1080p @24Hz, le DMD devrait relire avec le mode 3D en multiples entiers.
- La résolution 1080i @25Hz et 720p @50Hz s'exécute @100Hz; une autre synchronisation 3D s'exécutera @120Hz.

### Commandes et protocole de RS232 Liste des fonctions

Affectations de la broche RS232 (côté projecteur)

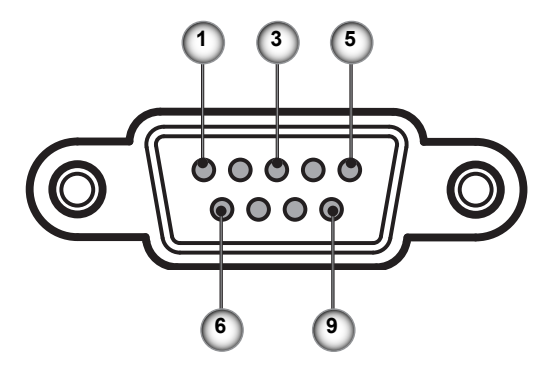

| N° broche | Nom   | E/S (côté projecteur)    |
|-----------|-------|--------------------------|
| 1         | NF    | _                        |
| 2         | RXD   | ENTRÉE                   |
| 3         | TXD   | SORTIE                   |
| 4         | NF    | _                        |
| 5         | NF    |                          |
| 6         | NF    |                          |
| 7         | RS232 | RTS DEMANDE POUR EMETTRE |
| 8         | RS232 | CTS PRET A EMETTRE       |
| 9         | NF    |                          |

### Liste des fonctions du protocole RS232

| 232 ASCII Code                                                                                                    | HEX Code                                                                                                    | Function                                                                                             | Description                                                                                                    |                                                                                                    |
|----------------------------------------------------------------------------------------------------|----------------------------------------------------------------------------------------------------|----------------------------------------------------------------------------------------------------|----------------------------------------------------------------------------------------------------|----------------------------------------------------------------------------------------------------|
| ~XX00 1<br>~XX00 0<br>~XX00 1 ~nnnnn                                                                                                    | 7E 30 30 30 30 20 31 0D<br>7E 30 30 30 30 20 30 0D<br>7E 30 30 30 30 20 31 20 a 0D                                                                                                    | Power ON<br>Power OFF<br>Power ON with Password                                                      | (0/2 for backward compatil<br>~nnnn = ~00000 (a=7E 3<br>~99999 (a=7E 39 39 39 3)                                                                                                    | ble)<br>0 30 30 30 30)<br>9 39)                                                                                                    |
| ~XX01 1<br>~XX02 0<br>~XX03 0<br>~XX03 0<br>~XX04 1<br>~XX04 0<br>~XX06 1<br>~XX06 1<br>~XX12 1<br>~XX12 5<br>~XX12 6<br>~XX12 9<br>~XX12 10<br>~XX12 20                                                                                                    | $\begin{array}{c} TE 30 \ 30 \ 30 \ 31 \ 20 \ 31 \ 20 \ 31 \ 0D \\ TE 30 \ 30 \ 30 \ 22 \ 20 \ 31 \ 0D \\ TE 30 \ 30 \ 30 \ 32 \ 20 \ 31 \ 0D \\ TE 30 \ 30 \ 30 \ 32 \ 20 \ 30 \ 0D \\ TE 30 \ 30 \ 30 \ 32 \ 03 \ 0D \\ TE 30 \ 30 \ 30 \ 32 \ 03 \ 0D \\ TE 30 \ 30 \ 30 \ 32 \ 03 \ 0D \\ TE 30 \ 30 \ 30 \ 32 \ 20 \ 31 \ 0D \\ TE 30 \ 30 \ 30 \ 32 \ 20 \ 31 \ 0D \\ TE 30 \ 30 \ 30 \ 32 \ 20 \ 31 \ 0D \\ TE 30 \ 30 \ 30 \ 32 \ 20 \ 31 \ 0D \\ TE 30 \ 30 \ 30 \ 32 \ 20 \ 31 \ 0D \\ TE 30 \ 30 \ 31 \ 32 \ 20 \ 35 \ 0D \\ TE 30 \ 30 \ 31 \ 32 \ 20 \ 35 \ 0D \\ TE 30 \ 30 \ 31 \ 32 \ 20 \ 30 \ 0D \\ TE 30 \ 30 \ 31 \ 32 \ 20 \ 30 \ 0D \ 30 \ 30 \ 30 \ 30 \ 30 \ 3$                                       | Resync<br>AV Mute<br>Mute<br>Freeze<br>Unfreeze<br>Zoom Plus<br>Zoom Minus<br>Direct Source Commands | On<br>Off (0/2 for backward comp<br>On<br>Off (0/2 for backward comp<br>(0/2 for backward compatil<br>HDMI<br>VGA1<br>VGA2<br>S-Video<br>Video<br>DisplayPort                                                                                                    | batible)<br>batible)<br>ble)                                                                                                    |
| ~XX20 1<br>~XX20 2<br>~XX20 3<br>~XX20 4<br>~XX20 5<br>~XX20 7<br>~XX20 7<br>~XX20 13<br>~XX20 9                                                                                                    | $\begin{array}{c} 7E & 30 & 30 & 32 & 30 & 20 & 31 & 0D \\ 7E & 30 & 30 & 32 & 30 & 20 & 32 & 0D \\ 7E & 30 & 30 & 32 & 30 & 20 & 33 & 0D \\ 7E & 30 & 30 & 23 & 30 & 20 & 34 & 0D \\ 7E & 30 & 30 & 23 & 30 & 20 & 35 & 0D \\ 7E & 30 & 30 & 32 & 30 & 20 & 37 & 0D \\ 7E & 30 & 30 & 32 & 30 & 20 & 37 & 0D \\ 7E & 30 & 30 & 32 & 30 & 20 & 39 & 0D \\ \end{array}$                                                                                                    | Display Mode                                                                                         | Presentation<br>Bright<br>Movie<br>SRGB<br>User<br>Blackboard<br>DICOM SIM.<br>3D                                                                                                    |                                                                                                    |
| ~XX21 n<br>~XX22 n<br>~XX23 n                                                                                                    | 7E 30 30 32 31 20 a 0D<br>7E 30 30 32 32 20 a 0D<br>7E 30 30 32 33 20 a 0D                                                                                                    | Brightness<br>Contrast<br>Sharpness                                                                  | n = -50 (a=2D 35 30) ~ 50<br>n = -50 (a=2D 35 30) ~ 50<br>n = 1 (a=30 31) ~ 15 (a=3                                                                                                    | (a=35 30)<br>(a=35 30)<br>1 35)                                                                                                    |
| -XX327 n<br>-XX328 n<br>-XX329 n<br>-XX330 n<br>-XX331 n<br>-XX331 n<br>-XX332 n<br>-XX333 n<br>-XX334 n<br>-XX335 n<br>-XX336 n<br>-XX336 n<br>-XX340 n<br>-XX340 n<br>-XX344 n<br>-XX345 n<br>-XX346 n<br>-XX346 n<br>-XX36 n<br>-XX36 n<br>-XX36 n<br>-XX36 n<br>-XX36 n<br>-XX36 n<br>-XX36 n<br>-XX36 n<br>-X | $\begin{array}{c} 7E \ 58 \ 58 \ 33 \ 32 \ 37 \ 20 \ a \ 0D \\ TE \ 58 \ 58 \ 33 \ 23 \ 32 \ 0a \ 0D \\ TE \ 58 \ 58 \ 33 \ 23 \ 32 \ 0a \ 0D \\ TE \ 58 \ 58 \ 33 \ 33 \ 20 \ a \ 0D \\ TE \ 58 \ 58 \ 33 \ 33 \ 31 \ 20 \ a \ 0D \\ TE \ 58 \ 58 \ 33 \ 33 \ 32 \ 20 \ a \ 0D \\ TE \ 58 \ 58 \ 33 \ 33 \ 32 \ 20 \ a \ 0D \\ TE \ 58 \ 58 \ 33 \ 33 \ 32 \ 20 \ a \ 0D \\ TE \ 58 \ 58 \ 33 \ 33 \ 32 \ 20 \ a \ 0D \\ TE \ 58 \ 58 \ 33 \ 33 \ 52 \ 0a \ 0D \\ TE \ 58 \ 58 \ 33 \ 33 \ 52 \ 0a \ 0D \\ TE \ 58 \ 58 \ 33 \ 33 \ 52 \ 0a \ 0D \\ TE \ 58 \ 58 \ 33 \ 33 \ 52 \ 0a \ 0D \\ TE \ 58 \ 58 \ 33 \ 34 \ 32 \ 20 \ a \ 0D \\ TE \ 58 \ 58 \ 33 \ 34 \ 32 \ 20 \ a \ 0D \\ TE \ 58 \ 58 \ 33 \ 34 \ 32 \ 20 \ a \ 0D \\ TE \ 58 \ 58 \ 33 \ 34 \ 32 \ 20 \ a \ 0D \\ TE \ 58 \ 58 \ 33 \ 34 \ 32 \ 20 \ a \ 0D \\ TE \ 58 \ 58 \ 33 \ 34 \ 34 \ 32 \ 0a \ 0D \\ TE \ 58 \ 58 \ 33 \ 34 \ 34 \ 32 \ 0a \ 0D \\ TE \ 58 \ 58 \ 33 \ 34 \ 34 \ 32 \ 0a \ 0D \\ TE \ 58 \ 58 \ 33 \ 34 \ 34 \ 32 \ 0a \ 0D \\ TE \ 58 \ 58 \ 33 \ 34 \ 34 \ 32 \ 0a \ 0D \\ TE \ 58 \ 58 \ 33 \ 34 \ 34 \ 32 \ 0a \ 0D \\ TE \ 58 \ 58 \ 33 \ 34 \ 34 \ 32 \ 0a \ 0D \\ TE \ 58 \ 58 \ 33 \ 34 \ 34 \ 32 \ 0a \ 0D \ TE \ 58 \ 58 \ 33 \ 34 \ 35 \ 20 \ a \ 0D \ 56 \ 56 \ 56 \ 56 \ 56 \ 56 \ 56 \ 5$ | Color Matching<br>BrilliantColorTM<br>Gamma                                                          | Red Hue<br>Green Hue<br>Blue Hue<br>Cyan Hue<br>Yellow Hue<br>Magenta Hue<br>Red Saturation<br>Green Saturation<br>Blue Saturation<br>Yellow Saturation<br>Magenta Saturation<br>Red Gain<br>Green Gain<br>Blue Gain<br>Cyan Gain<br>Yellow Gain<br>Magenta Gain<br>White/R<br>White/R<br>White/B | $\begin{array}{l} n=-50\ (a=2D\ 35\ 30)\ -\ 50\ (a=35\ 30)\\ n=-50\ (a=2D\ 35\ 30)\ -\ 50\ (a=35\ 30)\\ n=-50\ (a=2D\ 35\ 30)\ -\ 50\ (a=35\ 30)\ -\ 50\ (a=35\ 30)\ -\ 5$ |
| -XX36 4<br>-XX36 4<br>-XX36 2<br>-XX36 3<br>-XX37 1<br>-XX37 1<br>-XX37 3<br>-XX37 4<br>-XX73 n<br>-XX91 1<br>-XX74 n<br>-XX76 n                                                                                                    | $\begin{array}{c} 1 \\ 1 \\ 1 \\ 1 \\ 1 \\ 1 \\ 1 \\ 1 \\ 1 \\ 1 $                                                                                                    | Color Temp.<br>Color Space<br>Signal                                                                 | Viam (D55)<br>Standard (D65)<br>Coll (D75)<br>Coll (D83)<br>Auto<br>RGBI RGB(0-255)<br>YUV<br>RGB(16 - 235)<br>Frequency<br>Automatic<br>Phase<br>H. Position<br>V. Position                                                                                                    | n = -5 (a=2D 35) ~ 5 (a=35) By signal<br>On<br>Off<br>n = 0 (a=30) ~ 31 (a=33 31) By signal<br>n = -5 (a=2D 35) ~ 5 (a=35) By timing<br>n = -5 (a=2D 35) ~ 5 (a=35) By timing                                                                                                    |
| ~XX45 n<br>~XX44 n                                                                                                    | 7E 30 30 34 34 20 a 0D<br>7E 30 30 34 35 20 a 0D                                                                                                    | Color (Saturation)<br>Tint                                                                           |                                                                                                    | n = -50 (a=2D 35 30) ~ 50 (a=35 30)<br>n = -50 (a=2D 35 30) ~ 50 (a=35 30))                                                                                                    |
| ~XX60 1                                                                                                    | 7E 30 30 36 30 20 31 0D                                                                                                    | Format                                                                                               | 4:3                                                                                                    |                                                                                                    |

| ~XX60 2<br>~XX60 3<br>~XX60 5<br>~XX60 6<br>~XX60 7                                                                                                    | 7E 30 30 36 30 20 32 0D<br>7E 30 30 36 30 20 33 0D<br>7E 30 30 36 30 20 35 0D<br>7E 30 30 36 30 20 35 0D<br>7E 30 30 36 30 20 37 0D                                                                                                    |                                                                                                    | 16:9<br>16:10(WXGA)<br>LBX<br>Native<br>Auto                                                                                                    |                                                                                                    |
|----------------------------------------------------------------------------------------------------|----------------------------------------------------------------------------------------------------|----------------------------------------------------------------------------------------------------|----------------------------------------------------------------------------------------------------|----------------------------------------------------------------------------------------------------|
| XX61 n<br>XX62 n<br>XX63 n<br>XX64 n<br>XX66 n<br>XX230 1<br>XX230 1<br>XX230 1<br>XX400 1<br>XX400 1<br>XX400 1<br>XX405 1<br>XX405 2<br>XX405 2<br>XX405 2<br>XX405 3<br>XX405 1<br>XX405 1<br>XX4 | $\begin{array}{c} 7E 30 30 36 31 20 a 0D \\ 7E 30 30 36 32 20 a 0D \\ 7E 30 30 36 32 20 a 0D \\ 7E 30 30 36 32 0a 0D \\ 7E 30 30 36 34 20 a 0D \\ 7E 30 30 36 36 20 a 0D \\ 7E 30 30 32 33 30 20 31 0D \\ 7E 30 30 32 33 30 20 31 0D \\ 7E 30 30 34 30 30 20 30 0D \\ 7E 30 30 34 30 30 20 30 0D \\ 7E 30 30 34 30 30 20 30 0D \\ 7E 30 30 34 30 32 02 30 0D \\ 7E 30 30 34 30 35 20 30 0D \\ 7E 30 30 34 30 35 20 30 0D \\ 7E 30 30 34 30 35 20 30 0D \\ 7E 30 30 34 30 35 20 30 0D \\ 7E 30 30 34 30 35 20 30 0D \\ 7E 30 30 34 30 35 20 30 0D \\ 7E 30 30 34 30 35 20 30 0D \\ 7E 30 30 34 30 35 20 30 30 D \\ 7E 30 30 34 30 35 20 30 30 D \\ 7E 30 30 34 30 35 20 30 0D \\ 7E 30 30 34 30 35 20 30 0D \\ 7E 30 30 32 33 31 20 30 0D \\ 7E 30 30 32 33 31 20 31 0D \\ \end{array}$                                                                                                    | Edge mask<br>Zoom<br>H Image Shift<br>V Image Shift<br>V Keystone<br>3D Mode<br>3D—2D<br>3D Format<br>3D Format<br>3D Sync Invert<br>3D Sync Invert | $\begin{array}{l} n=0 \;(a=30)\sim 10\;(a=31\;33)\\ n=5\;(a=2D\;35)\sim 25\;(a=7)\\ n=100\;(a=2D\;313\;0\;20)\\ n=100\;(a=2D\;31\;30\;30)\\ n=-100\;(a=2D\;31\;30\;30)\\ n=-40\;(a=2D\;31\;30\;30)\\ n=-40\;(a=2D\;31\;30\;30)\\ n=-40\;(a=2D\;31\;30\;30)\\ n=-40\;(a=2D\;31\;30;0)\\ n=-40\;(a=2D\;31\;30;0)\\ n=-40\;(a=2D\;31;0;0)\\ n=-40\;(a=2D;31;0;0)\\ n=-40\;(a=2D;31;0;0)$ | 0)<br>32 35)<br>~ 100 (a=31 30 30)<br>~ 100 (a=31 30 30)<br>(a=34 30)                                                                                                    |
| -XX70 1<br>-XX70 3<br>-XX70 3<br>-XX70 5<br>-XX70 6<br>-XX70 6<br>-XX70 7<br>-XX70 8<br>-XX70 10<br>-XX70 11<br>-XX70 11<br>-XX70 11<br>-XX70 13<br>-XX70 14<br>-XX70 15<br>-XX70 15<br>-XX70 15<br>-XX70 17<br>-XX70 18<br>-XX70 19<br>-XX70 20<br>-XX70 21<br>-XX70 22<br>-XX70 25<br>-XX70 26<br>-XX70 27                                                                                                    | $\begin{array}{c} F = 30 & 30 & 37 & 30 & 20 & 31 & 0D \\ T = 30 & 30 & 73 & 30 & 20 & 32 & 0D \\ T = 30 & 30 & 37 & 30 & 20 & 33 & 0D \\ T = 30 & 30 & 37 & 30 & 20 & 35 & 0D \\ T = 30 & 30 & 37 & 30 & 20 & 35 & 0D \\ T = 30 & 30 & 37 & 30 & 20 & 35 & 0D \\ T = 30 & 30 & 37 & 30 & 20 & 37 & 0D \\ T = 30 & 30 & 37 & 30 & 20 & 37 & 0D \\ T = 30 & 30 & 37 & 30 & 20 & 37 & 0D \\ T = 30 & 30 & 37 & 30 & 20 & 37 & 0D \\ T = 30 & 30 & 37 & 30 & 20 & 31 & 30 & D \\ T = 30 & 30 & 37 & 30 & 20 & 31 & 30 & D \\ T = 30 & 30 & 37 & 30 & 20 & 31 & 30 & D \\ T = 30 & 30 & 37 & 30 & 20 & 31 & 30 & D \\ T = 30 & 30 & 37 & 30 & 20 & 31 & 30 & D \\ T = 30 & 30 & 37 & 30 & 20 & 31 & 30 & D \\ T = 30 & 30 & 37 & 30 & 20 & 31 & 36 & D \\ T = 30 & 30 & 37 & 30 & 20 & 31 & 36 & D \\ T = 30 & 30 & 37 & 30 & 20 & 31 & 30 & D \\ T = 30 & 30 & 37 & 30 & 20 & 31 & 30 & D \\ T = 30 & 30 & 37 & 30 & 20 & 31 & 30 & D \\ T = 30 & 30 & 37 & 30 & 20 & 31 & 30 & D \\ T = 30 & 30 & 37 & 30 & 20 & 32 & 30 & D \\ T = 30 & 30 & 37 & 30 & 20 & 32 & 37 & D \\ T = 30 & 30 & 37 & 30 & 20 & 32 & 37 & D \\ T = 30 & 30 & 37 & 30 & 20 & 32 & 37 & D \\ T = 30 & 30 & 37 & 30 & 20 & 32 & 37 & D \\ T = 30 & 30 & 37 & 30 & 20 & 32 & 37 & D \\ T = 30 & 30 & 37 & 30 & 20 & 32 & 37 & D \\ T = 30 & 30 & 37 & 30 & 20 & 32 & 37 & D \\ T = 30 & 30 & 37 & 30 & 20 & 32 & 37 & D \\ T = 30 & 30 & 37 & 30 & 20 & 32 & 37 & D \\ T = 30 & 30 & 37 & 30 & 20 & 32 & 37 & D \\ T = 30 & 30 & 37 & 30 & 20 & 32 & 37 & D \\ T = 30 & 30 & 37 & 30 & 20 & 32 & 37 & D \\ T = 30 & 30 & 3$ | Language                                                                                                    | English<br>German<br>French<br>Italian<br>Spanish<br>Portuguese<br>Polish<br>Dutch<br>Swedish<br>Norwegian/Danish<br>Finnish<br>Greek<br>Traditional Chinese<br>Simplifed Chinese<br>Japanese<br>Korean<br>Russian<br>Hungarian<br>Czechoslovak<br>Arabic<br>Turkish<br>Farsi<br>Vietnamese<br>Indonesian<br>Romanian                                                                                                    |                                                                                                    |
| ~XX71 1<br>~XX71 2<br>~XX71 3<br>~XX71 4                                                                                                    | 7E 30 30 37 31 20 31 0D<br>7E 30 30 37 31 20 32 0D<br>7E 30 30 37 31 20 32 0D<br>7E 30 30 37 31 20 33 0D<br>7E 30 30 37 31 20 34 0D                                                                                                    | Projection                                                                                                    | Front-Desktop<br>Rear-Desktop<br>Front-Ceiling<br>Rear-Ceiling                                                                                                    |                                                                                                    |
| ~XX72 1<br>~XX72 2<br>~XX72 3<br>~XX72 4<br>~XX72 4<br>~XX72 5                                                                                                    | 7E 30 30 37 32 20 31 0D<br>7E 30 30 37 32 20 32 0D<br>7E 30 30 37 32 20 32 0D<br>7E 30 30 37 32 20 33 0D<br>7E 30 30 37 32 20 34 0D<br>7E 30 30 37 32 20 35 0D                                                                                                    | Menu Location                                                                                                    | Top Left<br>Top Right<br>Centre<br>Bottom Left<br>Bottom Right                                                                                                    |                                                                                                    |
| (WXGA)<br>~XX90 1<br>~XX90 0                                                                                                    | 7E 30 30 39 31 20 31 0D<br>7E 30 30 39 31 20 30 0D                                                                                                    | Screen Type                                                                                                    | 16:10<br>16:9                                                                                                    |                                                                                                    |
| ~XX77 n<br>~XX78 1<br>~XX78 0 ~nnnnn                                                                                                    | 7E 30 30 37 37 20 aabbcc 0D<br>7E 30 30 37 38 20 31 0D<br>7E 30 30 37 38 20 32 20 a 0D                                                                                                    | Security                                                                                                    | Security Timer<br>Security Settings                                                                                                    | Month/Day/Hour n = mm/dd/hh<br>mm=00 (aa=30 30) ~ 12 (aa=31 32)<br>dd = 00 (bb=30 30) ~ 30 (bb=33 30)<br>hh= 00 (cc=30 30) ~ 24 (cc=32 34)<br>Enable<br>Disable(0/2 for backward compatible)<br>~nnnn = ~00000 (a=7E 30 30 30 30 30 30)<br>~99999 (a=7E 39 39 39 39) |
| ~XX79 n                                                                                                    | 7E 30 30 37 39 20 a 0D                                                                                                    | Projector ID                                                                                                    | n = 00 (a=30 30) ~ 99 (a=3                                                                                                    | 39 39)                                                                                                    |
| ~XX80 1<br>~XX80 0<br>~XX310 0<br>~XX310 1<br>~XX81 n<br>~XX89 0<br>~XX89 1<br>~XX89 3                                                                                                    | $\begin{array}{c} 7E \ 30\ 30\ 38\ 30\ 20\ 31\ 0D \\ 7E \ 30\ 30\ 38\ 30\ 20\ 30\ 0D \\ 7E \ 30\ 30\ 33\ 31\ 30\ 20\ 30\ 0D \\ 7E \ 30\ 33\ 31\ 20\ 31\ 0D \\ 7E \ 30\ 33\ 31\ 20\ 31\ 0D \\ 7E \ 30\ 33\ 33\ 20\ 31\ 0D \\ 7E \ 30\ 30\ 38\ 39\ 20\ 30\ 0D \\ 7E \ 30\ 30\ 38\ 39\ 20\ 30\ 0D \\ 7E \ 30\ 30\ 38\ 39\ 20\ 31\ 0D \\ 7E \ 30\ 30\ 38\ 39\ 20\ 31\ 0D \\ 7E \ 30\ 30\ 38\ 39\ 20\ 31\ 0D \\ 7E \ 30\ 30\ 38\ 39\ 20\ 31\ 0D \\ 7E \ 30\ 30\ 38\ 39\ 20\ 31\ 0D \\ 7E \ 30\ 30\ 38\ 39\ 20\ 31\ 0D \\ 7E \ 30\ 30\ 38\ 39\ 20\ 31\ 0D \\ 7E \ 30\ 30\ 38\ 39\ 20\ 30\ 0D \\ 7E \ 30\ 30\ 38\ 39\ 20\ 30\ 0D \\ 7E \ 30\ 30\ 38\ 39\ 20\ 30\ 0D \\ 7E \ 30\ 30\ 38\ 39\ 20\ 30\ 0D \\ 7E \ 30\ 30\ 38\ 39\ 20\ 30\ 0D \\ 7E \ 30\ 30\ 38\ 39\ 20\ 30\ 0D \\ 7E \ 30\ 30\ 38\ 39\ 20\ 30\ 0D \\ 7E \ 30\ 30\ 38\ 39\ 20\ 30\ 0D \\ 7E \ 30\ 30\ 38\ 39\ 20\ 30\ 0D \\ 7E \ 30\ 30\ 30\ 30\ 30\ 30\ 30\ 30\ 30\ 3$                                                                                                    | Mute<br>Internal Speaker<br>Volume(Audio)<br>Audio Input                                                                                            | On<br>Off (0/2 for backward com<br>Off<br>n = 0 (a=30 30) ~ 10 (a=3)<br>Default<br>Audio1<br>Audio2                                                                                                    | patible)<br>1 30)                                                                                                    |
| ~XX82 1                                                                                                    | 7E 30 30 38 32 20 31 0D                                                                                                    | Logo                                                                                                    | Default                                                                                                    |                                                                                                    |

| ~XX82 2                                 | 7E 30 30 38 32 20 32 0D    |                          | User                             |                                                               |
|-----------------------------------------|----------------------------|--------------------------|----------------------------------|---------------------------------------------------------------|
| ~XX82 3                                 | 7E 30 30 38 32 20 33 0D    |                          | Neutral                          |                                                               |
| ~XX83 1                                 | 7E 30 30 38 33 20 31 0D    | Logo Capture             |                                  |                                                               |
| ~XX88 0                                 | 7E 30 30 38 38 20 30 0D    | Closed Captioning        | Off                              |                                                               |
| ~XX88 1                                 | 7E 30 30 38 38 20 31 0D    |                          | CC1                              |                                                               |
| ~XX88 2                                 | 7E 30 30 38 38 20 32 0D    | Ore alterna              | CC2                              |                                                               |
| ~XX454 U                                | 7E 30 30 34 35 34 20 30 0D | Crestron                 | On                               |                                                               |
| ~XX454 1                                | 7E 30 30 34 35 34 20 31 0D | Extron                   | Off                              |                                                               |
| ~XX455 0                                | 7E 30 30 34 35 35 20 30 0D | EXION                    | On                               |                                                               |
|                                         | 7E 30 30 34 35 36 20 31 0D | B II ink                 | Off                              |                                                               |
| ~XX456 1                                | 7E 30 30 34 35 36 20 31 0D | 1 JEIIIK                 | On                               |                                                               |
| ~XX457 0                                | 7E 30 30 34 35 37 20 30 0D | AMX Device Discovery     | Off                              |                                                               |
| ~XX457 1                                | 7E 30 30 34 35 37 20 31 0D | , and borrise biosoriery | On                               |                                                               |
| ~XX458 0                                | 7E 30 30 34 35 38 20 30 0D | Telnet                   | Off                              |                                                               |
| ~XX458 1                                | 7E 30 30 34 35 38 20 31 0D |                          | On                               |                                                               |
| ~XX100 1                                | 7E 30 30 31 30 30 20 31 0D | Source Lock              | On                               |                                                               |
| ~XX100 0                                | 7E 30 30 31 30 30 20 30 0D |                          | Off (0/2 for backward cor        | npatible)                                                     |
| ~XX101 1                                | 7E 30 30 31 30 31 20 31 0D | High Altitude            | On                               |                                                               |
| ~XX101 0                                | 7E 30 30 31 30 31 20 30 0D |                          | Off (0/2 for backward cor        | npatible)                                                     |
| ~XX102 1                                | 7E 30 30 31 30 32 20 31 0D | Information Hide         | On                               |                                                               |
| ~XX102 0                                | 7E 30 30 31 30 32 20 30 0D |                          | Off (0/2 for backward cor        | mpatible)                                                     |
| ~XX1031                                 | 7E 30 30 31 30 33 20 31 0D | Keypad Lock              | On<br>Off (0/0 fee baselessed as |                                                               |
| ~XX103.0                                | 7E 30 30 31 30 33 20 30 0D | Test Batters             | Off (0/2 for backward con        | npatible)                                                     |
| ~~~~~~~~~~~~~~~~~~~~~~~~~~~~~~~~~~~~~~~ | 7E 30 30 31 39 35 20 30 0D | Test Pattern             | Grid                             |                                                               |
| ~XX195 1                                | 7E 30 30 31 39 35 20 31 0D |                          | White Pattern                    |                                                               |
| ~XX192.0                                | 7E 30 30 31 39 32 20 30 0D | 12V Trigger              | Off                              |                                                               |
| ~XX1921                                 | 7E 30 30 31 39 32 20 31 0D | 121 11990                | On                               |                                                               |
| ~XX192 3                                | 7E 30 30 31 39 32 20 33 0D |                          | Auto 3D                          |                                                               |
| ~XX11 0                                 | 7E 30 30 31 31 20 30 0D    | IR Function              | Off                              |                                                               |
| ~XX11 1                                 | 7E 30 30 31 31 20 31 0D    |                          | On                               |                                                               |
| ~XX104 1                                | 7E 30 30 31 30 34 20 31 0D | Background Color         | Blue                             |                                                               |
| ~XX104 2                                | 7E 30 30 31 30 34 20 32 0D | g.                       | Black                            |                                                               |
| ~XX104 3                                | 7E 30 30 31 30 34 20 33 0D |                          | Red                              |                                                               |
| ~XX104 4                                | 7E 30 30 31 30 34 20 34 0D |                          | Green                            |                                                               |
| ~XX104 5                                | 7E 30 30 31 30 34 20 35 0D |                          | White                            |                                                               |
| ~XX105                                  | 7E 30 30 31 30 35 20 31 0D | Advanced                 | Direct Power On                  | On                                                            |
| ~XX105 0                                | 7E 30 30 31 30 35 20 30 0D |                          | Cignal Dawar On                  | Off (0/2 for backward compatible)                             |
|                                         | 7E 30 30 31 31 33 20 30 0D |                          | Signal Fower Off                 | On                                                            |
| ~XX106 n                                | 7E 30 30 31 30 36 20 a 0D  |                          | Auto Power Off (min)             | n = 0 (a=30) ~ 180 (a=31 38 30)                               |
| ~XX107 n                                | 7E 30 30 31 30 37 20 a 0D  |                          | Sleep Timer (min)                | (5 minutes for each step).<br>n = 0 (a=30) ~ 990 (a=39 39 30) |
|                                         |                            |                          |                                  | (30 minutes for each step).                                   |
| ~XX115 1                                | 7E 30 30 31 31 35 20 31 0D |                          | Quick Resume                     | On                                                            |
| ~XX115 0                                | 7E 30 30 31 31 35 20 30 0D |                          | - · · · · · · · ·                | Off (0/2 for backward compatible)                             |
| ~XX114 1                                | 7E 30 30 31 31 34 20 31 0D |                          | Power Mode(Standby)              | ECO.(<=U.5VV)                                                 |
| ~XX114 U                                | 7E 30 30 31 31 34 20 30 0D |                          |                                  | Active (0/2 for backward compatible)                          |
| ~XX109 1                                | 7E 30 30 31 30 39 20 31 0D |                          | Lamp Reminder                    | On                                                            |
| ~XX109 0                                | 7E 30 30 31 30 39 20 30 0D |                          |                                  | Off (0/2 for backward compatible)                             |
| ~XX110 1                                | 7E 30 30 31 31 30 20 31 0D |                          | Brightness Mode                  | Bright                                                        |
| ~XX110 2                                | 7E 30 30 31 31 30 20 32 0D |                          |                                  | Eco.                                                          |
| ~XX191 0                                | 7E 30 30 31 39 31 20 30 0D |                          | DynamicBlack                     | UII                                                           |
| ~^X191 1                                | 7E 30 30 31 39 31 20 31 0D |                          | Lamp Posot                       | Voc                                                           |
| ~XX111 0                                | 7E 30 30 31 31 31 20 31 0D |                          | Lamp Reset                       | No (0/2 for backward compatible)                              |
|                                         |                            |                          |                                  | (o, 2 for backward compatible)                                |
|                                         | ==                         |                          |                                  |                                                               |

~XX112 1 ~XX210 n 7E 30 30 31 31 32 20 31 0D 7E 30 30 32 30 30 20 n 0D

Display message on the OSD

Yes n: 1-30 characters

| SEND to emulate | Remote                        |  |
|-----------------|-------------------------------|--|
| ~XX140 10       | 7E 30 30 31 34 30 20 31 30 0D |  |
| ~XX140 11       | 7E 30 30 31 34 30 20 31 31 0D |  |
| ~XX140 12       | 7E 30 30 31 34 30 20 31 32 0D |  |
| ~XX140 13       | 7E 30 30 31 34 30 20 31 33 0D |  |
| ~XX140 14       | 7E 30 30 31 34 30 20 31 34 0D |  |
| ~XX140 15       | 7E 30 30 31 34 30 20 31 35 0D |  |
| ~XX140 16       | 7E 30 30 31 34 30 20 31 36 0D |  |
| ~XX140 17       | 7E 30 30 31 34 30 20 31 37 0D |  |
| ~XX140 18       | 7E 30 30 31 34 30 20 31 38 0D |  |
| ~XX140 19       | 7E 30 30 31 34 30 20 31 39 0D |  |
| ~XX140 20       | 7E 30 30 31 34 30 20 32 30 0D |  |
| ~XX140 21       | 7E 30 30 31 34 30 20 32 31 0D |  |
| ~XX140 28       | 7E 30 30 31 34 30 20 32 38 0D |  |
| ~XX140 47       | 7E 30 30 31 34 30 20 34 37 0D |  |

Up Left Enter (for projection MENU) Right Down Keystone + Keystone + Volume + Volume + Burness Menu Zoom Contrast Source

Lamp Hours Running Out/Cover Open

| SEND from projector automatically                                                                                 |          |                  |                                                                |  |  |  |
|----------------------------------------------------------------------------------------------------|----------|------------------|----------------------------------------------------------------|--|--|--|
| 232 ASCII Code HEX Code                                                                                           | Function | Projector Return | Description                                                    |  |  |  |
| when Standby/Warming/Cooling/Out of<br>Range/Lamp fail/Fan Lock/Over Tempera<br>Lamp Hours Running Out/Cover Open | iture/   |                  |                                                                |  |  |  |
|                                                                                                    |          | INFOn            | n : 0/1/2/3/4/6/7/8/ =<br>Standby/Warming/Cooling/Out of Range |  |  |  |

**READ** from projector 232 ASCII Code HEX Code Function Projector Return Description 7E 30 30 31 32 31 20 31 0D Input Source Commands n: 0/2/3/4/5/7/15 = ~XX121 1 OKn None/VGA1/VGA2/Video/S-Video/HDMI/ DisplayPort ~XX122 1 7E 30 30 31 32 32 20 31 0D 7E 30 30 31 32 33 20 31 0D Sofware Version OKdddd dddd: FW version n: 0/1/2/3/4/5/6/7/8/ ~XX123 1 Display Mode OKn None/Presentation/Bright/Movie/sRGB/ User/Blackboard/DICOM SIM./3D ~XX124 1 7E 30 30 31 32 34 20 31 0D 7E 30 30 31 32 35 20 31 0D Power State OKn n : 0/1 = Off/On ~XX125 1 OKn Brightness 7E 30 30 31 32 36 20 31 0D 7E 30 30 31 32 36 20 31 0D 7E 30 30 31 32 37 20 31 0D ~XX126 1 Contrast OKn ~XX127 1 n: 1/2/3/5/6/7 = Format OKn \*13/16:9/16:10/LBX/Native/AUTO \*16:9 or 16:10 depend on Screen Type setting n :3/01/2 = Warm/Standard/Cool/Cold ~XX128 1 7E 30 30 31 32 38 20 31 0D Color Temperature OKn Projection Mode ~XX129.1 7E 30 30 31 32 39 20 31 0D OKn n: 0/1/2/3 = Front-Desktop/ Rear-esktop/ Front-Ceiling/ Rear-Ceiling ~XX150.1 7E 30 30 31 35 30 20 31 0D Information OKabbbbccdddde a : 0/1 = Off/On bbbb: LampHour 00/02/03/04/05/07/08/15 = cc: source None/VGA1/VGA2/Video/S-Video/HDMI /DisplayPort dddd: FW version e : Display mode 0/1/2/3/4/5/7/12/9 = None/Presentation/Bright/Movie/sRGB/ User/Blackboard/ DICOM SIM /3D ~XX151 1 7E 30 30 31 35 31 20 31 0D Model name OKn n:3/4=WXGA/1080p ~XX108.1 7E 30 30 31 30 38 20 31 0D Lamp Hours Cumulative Lamp Hours OKhhhh bbbb: LampHour ~XX108 2 7E 30 30 31 30 38 20 31 0D OKbbbbb bbbbb: (5 digits) Total Lamp Hours 7E 30 30 38 37 20 31 0D 7E 30 30 38 37 20 33 0D ~XX87 1 Network Status Okn n=0/1 Disconnected/Connected ~XX87 3 IP Address Okaaa\_bbb\_ccc\_ddd a=0000~9999 ~XX351.0 Fan1 speed(blower) Oka

7E 30 30 33 35 31 20 30 0D 7E 30 30 33 35 32 20 31 0D ~XX352 1 System temperature Oka a=000~999 a=serial number string a: 0/1/2 = off/cc1/cc2 ~XX353.1 7E 30 30 33 35 33 20 31 0D Serial number Okaaaaa ~XX354 1 7E 30 30 33 35 34 20 31 0D Closed Captioning Oka ~XX355 1 7E 30 30 33 35 35 20 31 0D AV Mute Oka a : 0/1 = Off/On ~XX356 1 7E 30 30 33 35 36 20 31 0D a: 0/1 = Off/OnMute Oka ~XX357 1 ~XX358 1 7E 30 30 33 35 37 20 31 0D 7E 30 30 33 35 38 20 31 0D LAN FW version eeeee: LAN FW version a: 0000~9999 Okeee Current lamp watt Okaaaa

### **Commandes Telnet**

- Port: 3 ports, 23/1023/2023, pris en charge
- Multi connexions: le projecteur peut recevoir des commandes de différents ports simultanément
- Format des commandes : suivre le format de commande RS232 (prise en charge de ASCII et HEX)
- Réponse des commandes : Suivre le message de retour RS232.

| Lead<br>Code              | Projector<br>ID |   | Command ID                 |                                                              | Space | Variable  | Carriage<br>Return     |                       |
|---------------------------|-----------------|---|----------------------------|--------------------------------------------------------------|-------|-----------|------------------------|-----------------------|
| ~                         | ×               | x | ×                          | ×                                                            | ×     |           | n                      | CR                    |
| Fix code<br>One<br>Digit~ | 00              |   | Define<br>2 or 3<br>Follow | Defined by Optoma<br>2 or 3 Digit. See the<br>Follow content |       | One Digit | Per item<br>Definition | Fix code<br>One Digit |

Note

 Pour les résolutions écran large (WXGA), la compatibilité dépend des modèles de portable/PC.

### **Commandes AMX Device Discovery**

- DP: 239.255.250.250
- Port No. : 9131
- Chaque informations de diffusion UDP est mise à jour toutes les 40 secondes environ

| Command             | Description                                       | Remark (Parameter) |
|---------------------|---------------------------------------------------|--------------------|
| Device-UUID         | MAC address (Hex value without'<br>':' separator) | 12 digits          |
| Device-<br>SKDClass | The Duet DeviceSdk class name                     | VideoProjector     |
| Device-Make         | Maker name                                        | MakerPXLW          |
| Device-Model        | Model name                                        | Projector          |

| Command    | Description                                                                                                    | Remark (Parameter)                    |
|------------|----------------------------------------------------------------------------------------------------|---------------------------------------|
| Config-URL | Device's IP address<br>LAN IP address is shown up if<br>LAN IP address is valid.                                                   | http://xxx.xxx.xxx.<br>xxx/index.html |
|            | Wireless LAN IP address is<br>shown up if Wireless LAN IP<br>address is valid.                                                     |                                       |
| Revision   | The revision must follow a major.<br>minor.micro scheme. The revision<br>is only increased if the command<br>protocol is modified. | 1.0.0                                 |

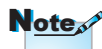

- Pour les résolutions écran large (WXGA), la compatibilité dépend des modèles de portable/PC.
- · La fonction AMX ne sert qu'à prendre en charge AMX Device Discovery.
- Les informations de diffusion ne sont envoyées que via une interface valide.
- · Les interfaces LAN et LAN sans fil peuvent fonctionner en même temps.
- Si « Beacon Validator » a été utilisé. Veuillez faire attention aux informations ci-dessous.

### Commandes PJLink<sup>™</sup> prises en charge

Le tableau ci-dessous montre les commandes de contrôle du projecteur avec le protocole PJLink™.

| Command | Description                        | Remark (Parameter) |
|---------|------------------------------------|--------------------|
| POWR    | Power control                      | 0 = Standby        |
|         |                                    | 1 = Power on       |
| POWR?   | OWR? Inquiry about the power state | 0 = Standby        |
|         |                                    | 1 = Power on       |
|         |                                    | 2 = Cooling down   |
|         |                                    | 3 = Warming up     |
| INPT    | INPT Input switching               | 11 = VGA1          |

Remarque sur la description des commandes (Paramètres)

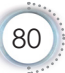

François

|    | Command | Description                      | Remark (Parameter)                                                                                                    |
|----|---------|----------------------------------|----------------------------------------------------------------------------------------------------|
|    | INPT?   | Inquiry about input              | 12 = VGA2                                                                                                    |
|    |         | switching                        | 13 = Component                                                                                                    |
|    |         |                                  | 14 = BNC                                                                                                    |
|    |         |                                  | 21 = VIDEO                                                                                                    |
|    |         |                                  | 22 = S-VIDEO                                                                                                    |
|    |         |                                  | 31 = HDMI 1                                                                                                    |
|    |         |                                  | 32 = HDMI 2                                                                                                    |
|    | AVMT    | Mute control                     | 30 = Video and audio mute disable                                                                                                    |
|    | AVMT?   | Inquiry about the mute state     | 31 = Video and audio mute enable                                                                                                    |
|    | ERST?   | Inquiry about the error          | 1st byte: Fan error, 0 or 2                                                                                                    |
|    |         | state                            | 2nd byte: Lamp error, 0 to 2                                                                                                    |
| ,  |         |                                  | 3rd byte: Temperature error, 0 or 2                                                                                                    |
| 5  |         |                                  | 4th byte: Cover open error, 0 or 2                                                                                                    |
| ée |         |                                  | 5th byte: Filter error, 0 or 2                                                                                                    |
|    |         |                                  | 6th byte: Other error, 0 or 2                                                                                                    |
| ;  |         |                                  | 0 to 2 mean as follows:                                                                                                    |
|    |         |                                  | 0 = No error detected, 1 = Warning,<br>2 = Error                                                                                                    |
|    | LAMP?   | Inquiry about the lamp state     | 1st value (1 to 5 digits):<br>Cumulative LAMP operating<br>time (This item shows a lamp<br>operating time (hour) calculated<br>based on that LAMP MODE is<br>LOW.) |
|    |         |                                  | 2nd value: 0 = Lamp off, 1 =<br>Lamp on                                                                                                    |
|    | INST?   | Inquiry about the                | The following value is returned.                                                                                                    |
|    |         | available inputs                 | "11 12 21 22 31 32"                                                                                                    |
|    | NAME?   | Inquiry about the projector name | The projector name set on<br>the NETWORK menu or the<br>ProjectorView                                                                                              |
|    |         | la suciona si such de            | Setup window is returned                                                                                                    |
|    | INF1?   | manufacturer name                | "Optoma" is returned.                                                                                                    |

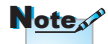

Ce projecteur est pleinement conforme aux spécifications de JBMIA PJLink<sup>™</sup> Class 1. Il prend en charge toutes les commandes définies par PJLink<sup>™</sup> Class 1, et la conformité a été vérifiée avec les spécifications de la norme PJLink<sup>™</sup> Version 1.0.

| Command | Description                            | Remark (Parameter)                                           |
|---------|----------------------------------------|--------------------------------------------------------------|
| INF2?   | Inquiry about the model name           | "EH7700" is returned.                                        |
| INF0?   | Inquiry about other information        | No other information is available. No parameter is returned. |
| CLSS?   | Inquiry about the<br>class information | "1" is returned.                                             |

### Trademarks

- > DLP is trademarks of Texas Instruments.
- ▶ IBM is a trademark or registered trademark of International Business Machines Corporation.
- Macintosh, Mac OS X, iMac, and PowerBook are trademarks of Apple Inc., registered in the U.S. and other countries.
- Microsoft, Windows, Windows Vista, Internet Explorer and PowerPoint are either a registered trademark or trademark of Microsoft Corporation in the United States and/or other countries.
- HDMI, the HDMI Logo and High-Definition Multimedia Interface are trademarks or registered trademarks of HDMI Licensing LLC.
- AMX Device Discovery

The pro.jector is monitored and controlled by the control system of AMX.

▶ Crestron RoomView Connected<sup>™</sup>

The projector is monitored and controlled by the control system and software of Crestron Electronics, Inc.

▶ PJLink<sup>™</sup>

PJLink trademark is a trademark applied for registration or is already registered in Japan, the United States of America and other countries and areas.

This projector supports standard protocol PJLink<sup>™</sup> for projector control and you can control and monitor projector's operations using the same application among projectors of different models and different manufacturers.

- Other product and company names mentioned in this user's manual may be the trademarks or registered trademarks of their respective holders.
- ▶ About Crestron RoomView Connected™

Electronics, Inc. to facilitate configuration of the control system of Crestron and its target devices.

For details, see the website of Crestron Electronics, Inc. URL http://www.crestron.com URL http://www.crestron.com/getroomview/

### Installation au plafond

- 1. Pour éviter d'endommager le projecteur, utilisez le système d'installation au plafond d'Optoma.
- 2. Si vous avez l'intention d'utiliser un kit tiers pour l'installation au plafond, assurez-vous que les vis utilisées pour la fixation du projecteur correspondent aux spécifications suivantes:
  - Type de vis: M4
  - Longeur maximum des vis: 11mm
  - Longeur minimum des vis: 9mm

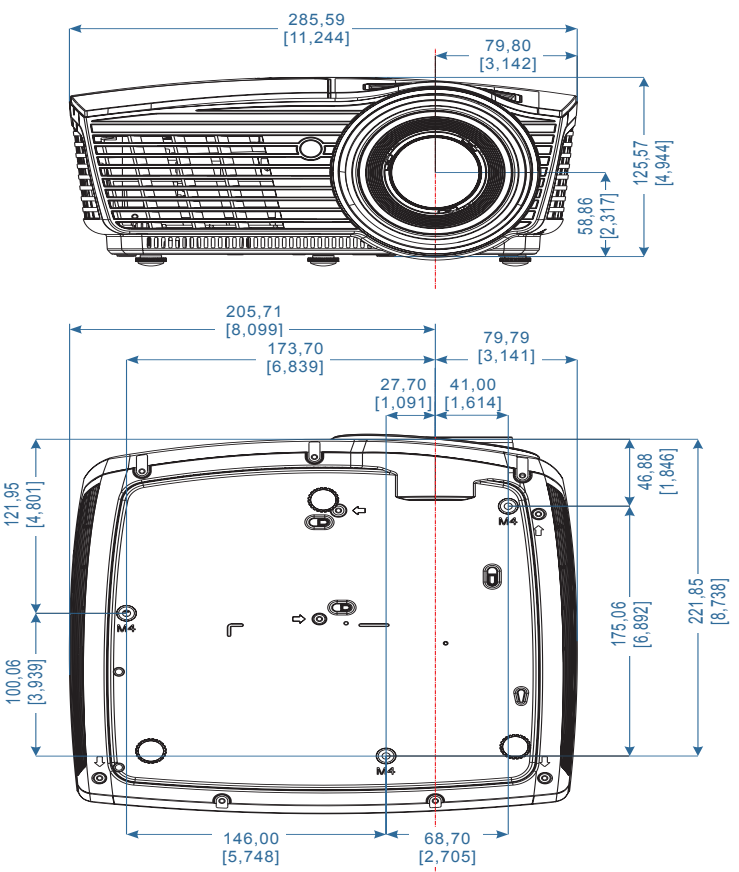

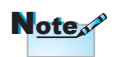

Veuillez remarquer que tout dommage résultant d'une installation incorrecte annule la garantie.

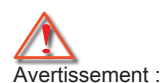

- Si vous achetez un montage au plafond d'une autre société, veillez à ce que la taille des vis soit correcte. La taille des vis diffère selon les types de montage. Cela dépend de l'épaisseur de la plaque.
- 2. Garantissez un intervalle de 10 cm minimum entre le plafond et la partie inférieure du projecteur.
- Evitez d'installer le projecteur près du source de chaleur.

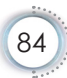

### Bureaux Optoma dans le monde entier

Contactez le bureau local pour toute demande de service ou d'assistance.

#### États-Unis

| 3178 Laurelview Ct.,   |
|------------------------|
| Fremont, CA 94538, USA |
| <br>www.optomausa.com  |

Tél: 888-289-6786 Télécopie: 510-897-8601 Service: <u>services@optoma.com</u>

#### Canada

3178 Laurelview Ct., Fremont, CA 94538, USA www.optoma.ca Tél: 888-289-6786 Télécopie: 510-897-8601 Service: <u>services@optoma.com</u>

#### Amérique latine

3178 Laurelview Ct. Fremont, CA 94538, USA www.optoma.com.br Tél: 888-289-6786 Télécopie: 510-897-8601 www.optoma.com.mx

#### Europe

42 Caxton Way, The Watford Business Park Watford, Hertfordshire, WD18 8QZ, UK Tél: +44 www.optoma.eu Télécopi Tél service: +44 (0)1923 691865 Service:

Tél: +44 (0) 1923 691 800 Télécopie: +44 (0) 1923 691 888 Service: <u>service@tsc-europe.com</u>

#### **Benelux BV**

Randstad 22-123 1316 BW Almere Pays-Bas www.optoma.nl Tél: +31 (0) 36 820 0252 Télécopie: +31 (0) 36 548 9052

#### France

| Bâtiment E                         | Tél: +33 1 41 46 12 20       |
|------------------------------------|------------------------------|
| 81-83 avenue Edouard Vaillant      | Télécopie: +33 1 41 46 94 35 |
| 92100 Boulogne Billancourt, France | Service: savoptoma@optoma.f  |

#### Espagne

C/ José Hierro,36 Of. 1C 28529 Rivas VaciaMadrid, Espagne Tél: +34 91 499 06 06 Télécopie: +34 91 670 08 32

| Deut | sch | land |
|------|-----|------|
|------|-----|------|

Wiesenstrasse 21 W D40549 Düsseldorf, Allemagne

Tél: +49 (0) 211 506 6670 Télécopie: +49 (0) 211 506 66799 Service: info@optoma.de

#### Scandinavie

Lerpeveien 25 3040 Drammen Norway

Tél: +47 32 98 89 90 Télécopie: +47 32 98 89 99 Service: info@optoma.no

| PO.BOX 9515  |
|--------------|
| 3038 Drammen |
| Norway       |

#### Taïwan

| 12F., No.213, Sec. 3, Beixin Rd.,   | Tél: +886-2-8911-8600           |
|-------------------------------------|---------------------------------|
| Xindian Dist., New Taipei City 231, | Télécopie: +886-2-8911-6550     |
| Taiwan, R.O.C.                      | Service: services@optoma.com.tw |
| www.optoma.com.tw                   | asia.optoma.com                 |

#### Hong Kong

Unit A, 27/F Dragon Centre, 79 Wing Hong Street, Cheung Sha Wan Kowloon, Hong Kong Tél: +852-2396-8968 Télécopie: +852-2370-1222 www.optoma.com.hk

#### Chine

5F, No. 1205, Kaixuan Rd., **Changning District** Shanghai, 200052, China

#### Japon

東京都足立区綾瀬 3-25-18 株式会社オーエス

E-Mail: info@osscreen.com

#### Corée

WOOMI TECH.CO., LTD. 4F, Minu Bldg.33-14, Kangnam-Ku, seoul,135-815, KOREA

Télécopie: +86-21-62947375 www.optoma.com.cn

Tél: +86-21-62947376

コンタクトセンター:0120-380-495 Service: info@os-worldwide.com www.os-worldwide.com

Tél: +82+2+34430004 Télécopie: +82+2+34430005

### Annotations sur la réglementation et la sécurité

*Cette annexe porte sur les avis d'ordre général du projecteur.* 

### Avis de la FCC

Cet appareil a fait l'objet d'essais ayant établi que ses caractéristiques sont conformes aux limites relatives à un appareil numérique de classe B en vertu de la section 15 de la réglementation de la FCC. Ces limites sont conçues pour assurer une protection raisonnable contre les parasites nuisibles dans une installation résidentielle. Cet appareil génère, utilise et peut irradier de l'énergie radiofréquence et s'il n'est pas installé et utilisé conformément aux instructions, peut sérieusement brouiller les communications radio.

Toutefois, il est possible que des parasites se produisent dans une installation particulière. Si cet appareil provoque des interférences néfastes pour la réception de la radio ou de la télévision, ce qui peut être déterminé en éteignant puis en rallumant l'appareil, l'utilisateur est encouragé à tenter de corriger les interférences par une ou plusieurs des mesures suivantes:

- Ré-orienter ou déplacer l'antenne de réception.
- Augmenter la distance entre l'équipement et le récepteur.
- Brancher l'appareil dans la prise d'un circuit autre que celui auquel le récepteur est connecté.
- Consulter le revendeur ou un technicien radio/télé expérimenté.

### Avis : Câbles gainés

Tout branchement à d'autres appareils informatisés doit être effectué via des câbles blindés afin de respecter la conformité à la réglementation de la FCC.

### Attention

Des modifications qui n'auraient pas été approuvées expressément par le fabricant seraient susceptibles d'annuler le droit de l'utilisateur à exploiter ce projecteur qui est conféré par la FCC.

### Conditions opérationnelles

Cet appareil est conforme à la Section 15 de la réglementation de la FCC. Son fonctionnement est soumis aux deux conditions suivantes :

- 1.Cet appaeil ne doit pas causer de brouillages préjudiciables et,
- 2. Cet appareil doit tolérer toutes les interférences reçues, y compris celles susceptibles d'altérer le fonctionnement.

### Avis : Utilisateurs canadiens

Cet appareil numérique de Classe B est conforme à la norme canadienne ICES-003.

# Remarque à l'intention des utilisateurs canadiens

Cet appareil numerique de la classe B est conforme a la norme NMB-003 du Canada.

# Déclaration de conformité pour les pays de l'UE

- Directive EMC 2004/108/EC (y compris les modifications)
- Directive 2006/95/CE sur la basse tension
- Directive R & TTE 1999/5/CE
  - (si le produit a une fonction RF)
- Directive RoHS 2011/65
- Directive 2009/125/EC concernant les produits liés à l'énergie

### Instructions sur la mise au rebut

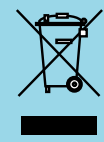

Ne pas jeter cet appareil électronique dans une poubelle. Pour réduire la pollution et protéger l'environnement de manière efficace, merci de le recycler.